# Laser Soldering Unit STAR GATE-E STG925-8020TNR-E (without temperature control) STG925-8020TCR-E (with temperature control)

# Instruction Manual <Laser Controller>

Rev. 2.00

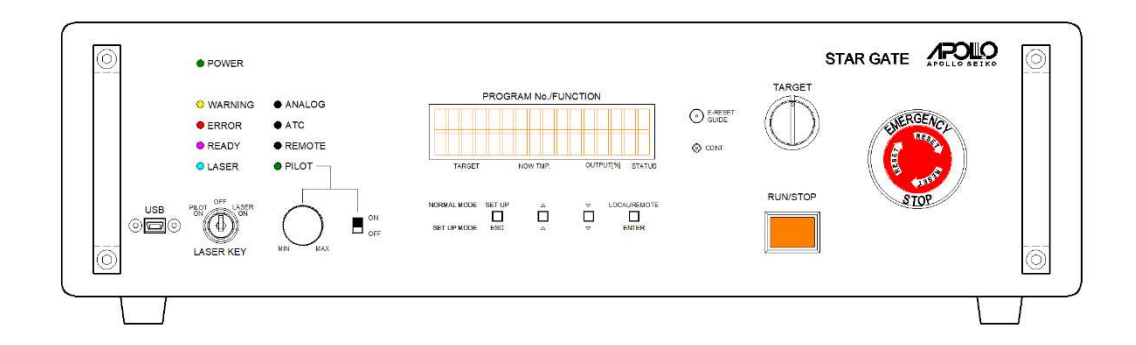

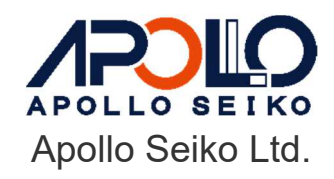

# Index

| 1. For Your Safety                                                                | 3  |
|-----------------------------------------------------------------------------------|----|
| 2. Handling Precautions                                                           | 6  |
| 2-1. Laser Safety Management                                                      | 6  |
| 2-2. Daily Management                                                             | 7  |
| 3. Before Using                                                                   | 8  |
| 3-1. Check                                                                        | 8  |
| 3-2. Accessories                                                                  | 8  |
| 4. Product Summary                                                                | 10 |
| 5. Specifications                                                                 | 12 |
| 5-1. Standard Specification                                                       | 12 |
| 5-2. Setting / Storage / Operation Environment                                    | 12 |
| 5-3. Laser Output Specification                                                   | 13 |
| 5-4. Pilot Light Output Specification                                             | 13 |
| 5-5. Laser Transmission Fiber Specification                                       | 13 |
| 5-6. Control I/F Specification                                                    | 14 |
| 5-7. Dimensions                                                                   | 15 |
| 5-8. Main Functions                                                               | 16 |
| 6. Description and Function                                                       | 19 |
| 6-1. Front Panel                                                                  | 19 |
| 6-2. Rear Panel                                                                   | 23 |
| 6-3. Status Change Chart of Emergency Stop, RUN / STOP Button, Reset Operation ar | nd |
| SAFETY, STATUS-OUT Terminal                                                       | 26 |
| 7. Installation Specification                                                     | 29 |
| 7-1. Intake & Exhaust Area / Insertion & Extraction of Power Cable                | 29 |
| 7-2. Cooling Method                                                               | 29 |
| 7-3. Top Side / Bottom Side                                                       | 30 |
| 8. AC Power Supply Specification                                                  | 31 |
| 9. Connection of External Device                                                  | 32 |
| 9-1. Terminal Block for Safety Operation Control (SAFETY)                         | 32 |
| 9-2. Connection of Radiation Warning Device(STATUS-OUT)                           | 33 |
| 9-3. Connection of PC for Monitor Software Control                                | 34 |
| 9-4. Connection of Remote Device                                                  | 34 |
| 9-5. Connection of External Control Equipment                                     | 35 |
| 9-6. Specifying the Irradiation Output Level by Analog Voltage                    | 35 |
| 9-7. Monitor of Irradiation Output Level (Confirmation)                           | 36 |
| 10. REMOTE Interface (RS-232C)                                                    | 37 |

| 10-1. Electric Specifications (RS-232C)                             | 37 |
|---------------------------------------------------------------------|----|
|                                                                     |    |
| 10-2. Connector Pin Assignment (RS-232C)                            | 37 |
| 10-3. Communication Specifications                                  | 37 |
| 10-4. Communication Telegram Format                                 | 38 |
| 10-5. Confirmation of Communication Port Channel (D-sub 9pin)       | 40 |
| 10-6. Communication Cable (RS-232C)                                 | 40 |
| 11. EXT-I/O Interface                                               | 42 |
| 11-1. Pin Assignment, Electric Specifications                       | 42 |
| 11-2. How to Set the Irradiation Program to be Executed             | 45 |
| 11-3. EXT-I/O Program Control Timing Specification                  | 46 |
| 11-4. Operation Method by EXT-I/O                                   | 47 |
| 12. Irradiation Thermometer Interface                               | 48 |
| 12-1. Temperature Sensor Connection Connector (TEMP)                | 48 |
| 12-2. Temperature Sensor Monitor Output (TEMP-OUT)                  | 49 |
| 12-3. Temperature Control Monitor Output (TC-MONI)                  | 49 |
| 13. Operation Setting Value                                         | 50 |
| 13-1. Setting Method on the Front Panel                             | 50 |
| 13-2. Setting Item List                                             | 51 |
| 14. Error / Warning Display and Countermeasure                      | 53 |
| 14-1. Error List                                                    | 53 |
| 14-2.Warning List                                                   | 56 |
| 14-3.Error Reset                                                    | 57 |
| 15. INTERLOCK / LASER KEY Operation and State Transition by Control |    |
| Command                                                             | 58 |
| 16. Preparation for Use                                             | 59 |
| 16-1. Connection of this Device                                     | 59 |
| 16-2. How to Replace Fuse                                           | 61 |
| 16-3. Laser Irradiation Confirmation                                | 62 |
| 17. Maintenance                                                     | 64 |
| 17-1. Before Daily Use                                              | 64 |
| 17-2. Attached USB Memory                                           | 64 |
| 18. Service Life                                                    | 65 |
| 19. Product Guarantee                                               | 65 |
| 20. Disposal                                                        | 66 |

# 1. For Your Safety

This section describes the particularly important notes to ensure safety.

Use the device correctly according to the methods which are described in this manual.

If this device is used by a method which is not described in this manual, the protection which is provided by this device may be impaired.

- 1) Warning: Warning to prevent a risk of serious injury or death.
- 2) Caution: Caution to prevent the possibility of injury, unit breakdown, or handling which is the cause of the malfunction.
  - \* Be sure to follow the " Marning" and "Caution" in this manual to prevent an accident.

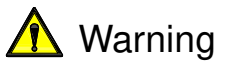

1) Do Not perform control and adjustment by procedures otherwise than the procedure in this manual.

·It may cause danger laser exposure.

- 2) Stop operations if anything unusual occurs, such as smoke, unusual noise, or smell.
   Continuing to use the robot without addressing the problem causes electric shock, fire, or unit breakdown.
- 3) Do Not put something heavy on the power cable or bring it close to the heating equipment

•The power cable gets damaged and it causes fire or electric shock.

4) Make sure to power the unit within its rated current range.

•Failure to do so causes electric shocks, fires, or unit breakdown.

- 5) Do Not give any damage to the fiber cable / Do not bend the cable excessively.
  - ·Optical fiber is glassware.
  - Do not put something heavy on the fiber cable and do not bend the cable excessively.
  - •Do not stick any dirt or dust to the irradiating port of the fiber cable end. Do not give any damage to it.
  - •Be sure to remove the protective cap of the fiber end before irradiating the laser. If it is irradiated without removing the cap, the fiber and module get damaged.

#### 6) Do Not disassemble or modify.

•When inspecting the internal, adjustment, or repair, contact us.

#### 7) Do Not put foreign matter inside of the device.

 $\boldsymbol{\cdot} \textsc{Do}$  not insert or drop something such as a metal or flammable foreign matter

through the crack. It may cause electric shocks or fires.

#### 8) Do Not allow water to come in contact with the unit.

• Do not use the device in the installation environment where water comes in contact with the unit.

#### 9) Set a beam terminator or attenuator when constructing laser system.

•To protect from bodily radiation exposure by laser beam, set a beam terminator, attenuator or mechanical shutter in laser system.

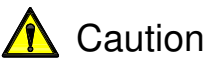

#### 1) Do Not touch the device and power cable with wet hands.

·It may cause electric shocks.

2) Do Not remove/insert the cables in the ON state of the electric source.

•There is a possibility that the internal circuit will be broken.

#### 3) Caution when connecting the power cable.

- •Be sure to connect the power cable properly to the AC plug which can supply enough electric power or switchboard with a power source blocking mechanism.
- Do Not connect the power cable in the method that it is difficult to remove it from the inlet in emergency.
- •Make sure the device is grounded by a protective earth. Improper grounding causes an electric shock.

#### 4) Caution of installation place.

- Do not put the device in a place where there is a lot of humidity, dust, oil Smoke, or steam.
- •Use the unit in an environment that is not exposed to direct sunlight. Do not install it near heating equipment.
- •Install the device so that the bottom face is directed downwards and use it in a horizontal position.

#### 5) Do Not put something heavy on the device.

• It may cause injury by falling down the device.

There is a possibility of breakdown due to the weight.

#### 6) Do Not drop or give impact the unit during transport and/or installation.

•Because it is a piece of precision equipment, do not drop give an impact on the unit. It gives serious damage.

#### 7) Usage / Storage environment

•Use the device within the range of "5-2. Setting / Storage / Operation Environment" under the proper usage/storage environment.

• Do not put the device vertically. Store it as the bottom face of the device is directed downwards.

#### 8) Caution while maintenance or when the device is not in use for long periods.

•Be sure to unplug the power cable from the power outlet and cut off the power supply to secure safety.

- •Wipe the device with a clean and soft cloth to eliminate dirt. In the case, the dirt is heavy, wipe off dirt with diluted neutral detergent or alcohol.
- Do not use thinner or benzene. It may cause discoloration or deformation.

# 2. Handling Precautions

#### 2-1. Laser Safety Management

| This machine is classified as a CLASS 4 LASER.                                                                                                    |  |  |  |  |
|----------------------------------------------------------------------------------------------------|--|--|--|--|
| •There are risks of disorders if laser synchrotron radiation or scattered light                                                                                                    |  |  |  |  |
| exposure to your eyes or skin.                                                                                                    |  |  |  |  |
| <br>Pay enough attention to safety management.                                                                                                    |  |  |  |  |
| During laser irradiation, strong laser light is irradiated from a fiber end.                                                                                                    |  |  |  |  |
| <ul> <li>Perform the safety measures that are described in IS C6802(2014).</li> </ul>                                                                                                    |  |  |  |  |
| •Put on laser protection glasses or use a laser shielding plate etc. that conforms to                                                                                                    |  |  |  |  |
| <br>the laser output specification.                                                                                                    |  |  |  |  |
| Adaptive wavelength 915±15nm(near infrared light)                                                                                                    |  |  |  |  |
| OD value (optical density) 5 or more recommended                                                                                                    |  |  |  |  |
| Manage the area where are risks of laser exposure by setting up a safety guard etc.<br>Only a responsible person can manage the area. Install a warning sign not to enter<br>the area except for the person concerned. |  |  |  |  |
| Only a person who has enough knowledge and experience in handling the laser beam/laser system can be a laser safety manager.                                                                                           |  |  |  |  |
| The laser safety manager should manage the laser key of this device, inform the safety knowledge laser operators, and directs the work.                                                                                |  |  |  |  |

\* Refer to the following standards about the details of other laser management.

IEC 60825-1: 2014

"Safety of laser products – part1: Equipment classification and requirements"

Model name plate label

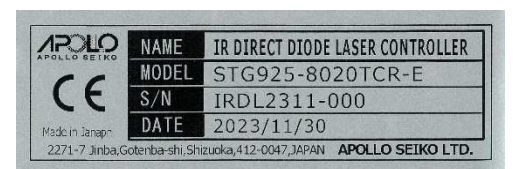

Laser warning label

Model name plate label

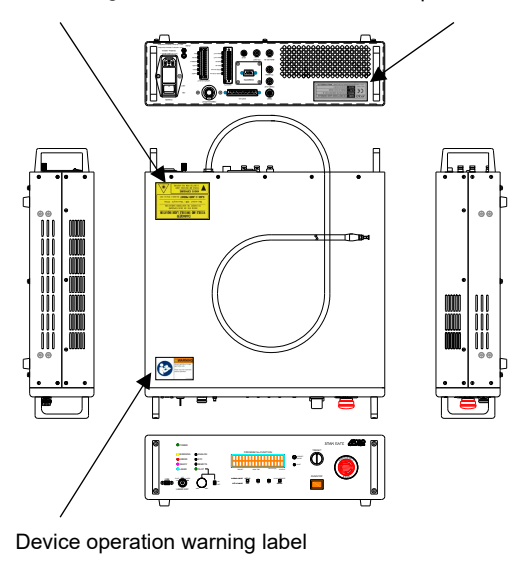

Laser warning label

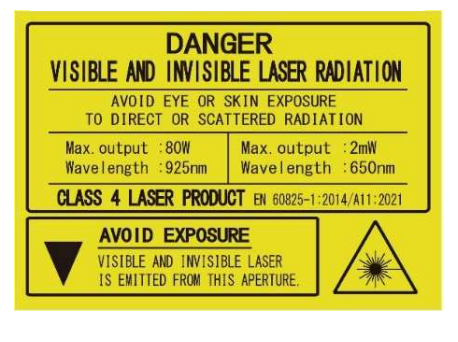

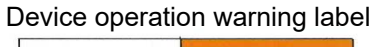

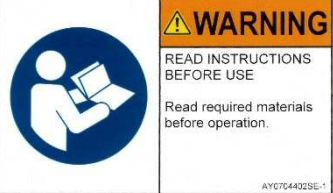

Figure2-1. Attachment position of warning label & manufacturing name plate

## 2-2. Daily Management

| Wipe the device with a soft cloth or cloth containing a little water to eliminate dirt on<br>the exterior. In the case, the dirt is heavy, wipe off dirt with diluted neutral detergent<br>or alcohol. Do not use thinner or benzene. It may cause discoloration or deformation.<br>If you wipe the surface strongly, the coating may be taken off or get damaged. |
|----------------------------------------------------------------------------------------------------|
| Do not put in a foreign matter such as a screw inside of the device.<br>It becomes a cause of failure.                                                                                                    |
| Press the switches or buttons carefully. Rough operation or operation by a tool or pen becomes a cause of failure or damage.                                                                                                    |
| Operation of switch or button must be done individually. If plural switches or buttons are operated at the same time, it becomes a cause of failure or damage.                                                                                                    |
| When turning off the power switch and turning on it again, take an interval time of more than 10 seconds.                                                                                                    |
| Do not bend the optical fiber less than the minimum bending radius (R100) or give a strong shock to it. Because the optical fiber is made of glass, it will be broken.                                                                                                    |
| Do not touch the end of the fiber directly or bring it into contact with something. It can be damaged easily. If the fiber got damaged, stop to use it immediately and contact us.                                                                                                    |
| Use this device in a state where the bottom face of the device is directed downwards<br>and in a horizontal state. Do not use, store or move it in a vertical state.                                                                                                    |

# 3. Before Using

Thank you for purchasing the STAR GATE-E.

The instruction manual consists of **<Laser Controller>** part (this manual) and **<Monitoring Software>** part.

<Laser Controller> part explains the installation and operation method of the device, and the <Monitoring software> part describes the monitor display under the controlled condition, the various setting, and irradiation program editing method, etc.

Read these manuals thoroughly for proper use before you use the device.

After reading these manuals, store them in a safe place that can be easily accessed at any time by an operator.

#### 3-1. Check

Before using the device, check that there is not any abnormality or damage caused by the transportation.

If there is any damage or it does not work according to the specifications, contact us.

#### 3-2. Accessories

Check that all the following are there.

- 1) Delivery specification : PDF data in USB memory
- 2) Shipping inspection certification : PDF data in USB memory
- 3) Instruction manual <Laser controller> (this manual) : PDF data in USB memory
- 4) Instruction manual < Monitoring software> : PDF data in USB memory
- 5) Monitoring software "SGMonitor": in USB memory

\*1 6) AC cable (AC125V/15A, 3m) ×1

- 7) Conversion plug from 3P to 2P for AC cable ×1
- 8) USB cable (A type mini B type, 2m) ×1 [ELECOM:U2C-MF20BK]
- 9) Laser switch key ×2
- 10) Fiber end protection cap ×1 (It is attached to the fiber end when shipping)
- 11) Glass tube fuse 10A/250V ×1 (It is inserted into the fuse holder when shipping)
- 12) Glass tube fuse 5A/250V ×1
- (It is stored in the fuse holder / Fuse for exchange when using AC200V power source)
- 13) Connector cap (Those are attached when shipping) AUX×1, D-SUB9×1, D-SUB37×1, Temperature sensor [TEMP]×1
- 14) D-SUB37 connector(female / socket) + hood(M2.6mm screw) ×1 [OMRON: connector XM3D-3721/ hood XM2S-3711]
- 15) 12 pin pluggable terminal block ×1 (Rear panel terminal block [STATUS-OUT] for attachment) [Phoenix Contact:1851339] (It is attached when shipping)
- 16) 14 pin pluggable terminal block ×1 (Rear panel terminal block [SAFETY] for attachment) [Phoenix Contact:1851335] (It is attached when shipping)

- 17) Short jumper wire x4 (When shipping: 14 pin 1851355 It is attached to the connector) LASER STOP (Blue), INTER LOCK (White), EMG1 (Red), EMG2 (Yellow)
- <sup>\*1</sup>: When using AC200V, prepare an AC cable meeting the specification of the power supply side by customer.

For example, the following AC200V cables are available on the market.

| Model : EE-CESS-3 (5)     Model : BSP-E-BSSS-2 | 10A,250V/Plug attachment side: cutting off/3m(5m)<br>10A,250V/Plug shape BS1363 (BF TYPE) /2m |
|------------------------------------------------|-----------------------------------------------------------------------------------------------|
| <ul> <li>Model : ASP-G-ASSS-2</li> </ul>       | 10A,250V/Plug shape O-3 <b>/2m</b>                                                            |
| •Model : CEE3P-MS -3                           | 10A,250V/Plug shape CEE7(SE-TYPE)/3m                                                          |

## 4. Product Summary

This equipment is a laser controller that uses an IR semiconductor laser and there are two models, "Standard model (TNR)" and "Temperature control model (TCR)".

"Temperature control model" measures a temperature of a laser irradiation point of processing objects and keep a temperature of an irradiation point at a fixed temperature, and it can automatically control the laser irradiation level.

When each device, such as a laser head, etc., is connected (refer to figure 4-1. Equipment configuration example), this device can be used in various fine processing such as soldering, welding, fusing, cutting, and so on.

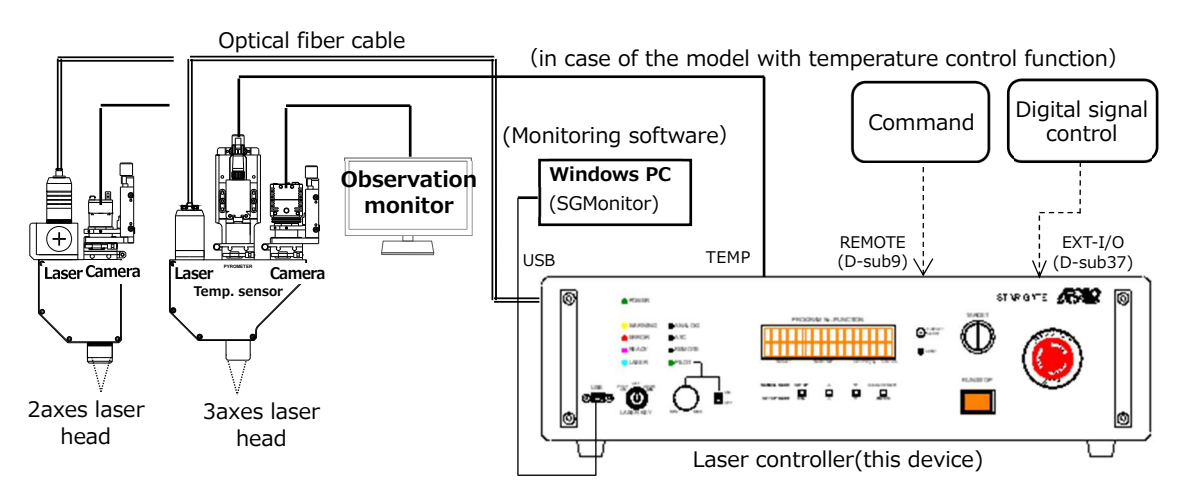

Figure 4-1. Equipment configuration example

There are two management methods for laser irradiation level, "output volume" control and "temperature" control. It is possible to switch when using.

[Output volume control] \* It specifies the laser output level when outputting.

- Specify laser irradiation level between  $0 \sim 100\% (0.1\% \text{ unit})$ .
- \* The display of LCD is 1% unit.
- · It can register 32 irradiation programs to this equipment.

[Temperature control] \* It controls the laser output level automatically.

 It controls the laser irradiation level automatically to keep a target temperature by connecting an temperature sensor which is coaxially incorporated in the laser head to this equipment and measuring the temperature of the laser irradiation point of the processing target.

(In case of the model with temperature control:)

- Specify the target temperature of the laser irradiation point of the processing target between 200~1800°C(0.1°C unit).
- It can register and edit 4 patterns of control parameters through the monitoring software.
- · 32 programs can be registered in this equipment.

The irradiation level of output amount control and temperature control can be specified by any of the following methods.

- Attached software : <Monitoring software> [SGMonitor]
- Front panel : <TARGET knob>

•Rear panel : <REMOTE connector (D-sub9)> command <BNC connector> analog signal

The irradiation start/stop can be performed by any of the following methods.

- •Front panel : <RUN/STOP switch>
- •Rear panel : <REMOTE connector (D-sub9)> command <EXT-I/O connector (D-sub37)> digital signal control

Any irradiation waveform or pattern can be created from the Windows PC screen which has been installed in the monitoring software.

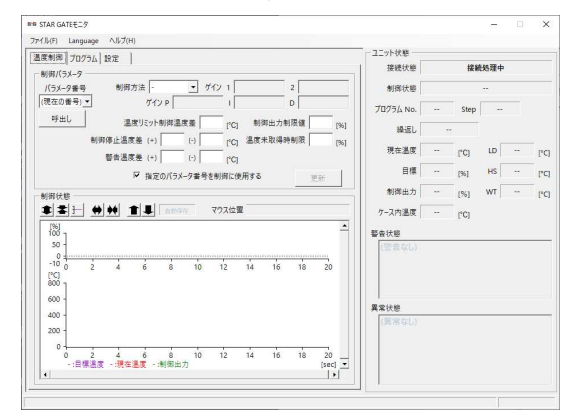

It can also save the created program and call the program from the front panel, REMOTE connector, or EXT-I/O and execute it.

# 5. Specifications

## 5-1. Standard Specification

| ltem                           | Specification                         | Remarks                                        |
|--------------------------------|---------------------------------------|------------------------------------------------|
| Power source voltage           | AC100V~120V ±10%<br>AC200V~240V ±10%  | Single-phase 50Hz or 60Hz                      |
| Power<br>consumption           | 900VA or less                         | Apparent electric power                        |
| Power source<br>fuse capacity  | AC100V:10A<br>AC200V: 5A              | Φ5×20mm、Slow Blow                              |
| Insulation<br>resistance       | 100MΩ or more                         |                                                |
| LD cooling<br>method           | Compulsion air Peltier cooling method | Housing dispersion radiation structure         |
| Temperature of housing surface | 45°C or less                          | Maximum output<br>when continuous operation    |
| Noise level                    | 75dB or less                          | Main unit front surface<br>1m/ height 1.2-1.5m |
| Housing structure              | Non-dustproof, Non-waterproof         | A5052P, Coating                                |
| Dimensions                     | W448×D504×H132 (mm)                   | Including projection                           |
| Weight                         | Approx. 14kg                          |                                                |

## 5-2. Setting / Storage / Operation Environment

| ltem             | Specification         | Remarks                                                               |
|------------------|-----------------------|-----------------------------------------------------------------------|
| Location of Use  | Indoor use only       |                                                                       |
| Pollution Degree | 2                     | Office environment                                                    |
| Elevation        | 2,000m or less        |                                                                       |
| Operation temp.  | +15℃ ~ +35℃           | Non-dew condensation                                                  |
| Humidity         | 85%RH or less         | Non-dew condensation                                                  |
| Storage temp.    | $0 \sim +60^{\circ}C$ | Store horizontally to face the main unit bottom surface to the bottom |

## 5-3. Laser Output Specification

| ltem                                                            | Specification                               | Remarks                                            |
|-----------------------------------------------------------------|---------------------------------------------|----------------------------------------------------|
| Laser oscillation wavelength                                    | 915±15nm<br>(Near infrared<br>light)        |                                                    |
| Output                                                          | 0~80W                                       | Fiber end                                          |
| LD drive maximum electrical current                             | 9~15A                                       |                                                    |
| LD drive voltage                                                | 12~17V                                      | When maximum output                                |
| Output fluctuation [100%output]<br>[ 50%output]<br>[ 10%output] | Within 1.0%<br>Within 1.0%<br>Within 2.0%   | Measuring between 4min ~2h<br>after started output |
| Variable output level                                           | 1% unit                                     |                                                    |
| Output time width (minimum)                                     | 1mSec ±0.3mS                                | Time setting unit : 1mSec                          |
| Others                                                          | Make sure that eyes laser irradiation light | and skins are not exposed to from the fiber end.   |

## 5-4. Pilot Light Output Specification

| Item                   | Specification                 | Remarks                                           |
|------------------------|-------------------------------|---------------------------------------------------|
| Pilot light wavelength | 650±10nm (Visible light: red) |                                                   |
| Output                 | 0∼0.3mW                       | Fiber end<br>Adjusting the light by PILOT<br>knob |

## 5-5. Laser Transmission Fiber Specification

| Item                                     | Specification               | Remarks                                                        |
|------------------------------------------|-----------------------------|----------------------------------------------------------------|
| Туре                                     | Multi-mode                  |                                                                |
| Core diameter                            | Ф105µm / Ф200µm /<br>Others | Standard Specification /<br>Depending on the selected<br>model |
| Numerical aperture (NA)                  | 0.22                        |                                                                |
| Maximum permissible<br>exposure (MPE)    | 28.18 W/m <sup>2</sup>      |                                                                |
| Nominal ocular hazard<br>distance (NOHD) | 10 m                        |                                                                |
| Fiber cable length                       | 3±0.3m∕5±0.3m               | depending on the selected model                                |

| Fiber end connector                                       | SMA905  | With protection cap             |
|-----------------------------------------------------------|---------|---------------------------------|
| Fiber minimum bending radius                              | 100mm   |                                 |
| Fiber external diameter<br>(Protective covering diameter) | φ7~11mm | depending on the selected model |

## 5-6. Control I/F Specification

| Interface                                 | Specification               | Remarks                             |
|-------------------------------------------|-----------------------------|-------------------------------------|
| REMOTE I/F                                | RS232C: D-sub 9pin          | Control by command telegram         |
| EXT-I/O                                   | Digital signal: D-sub 37pin | Control by digital signal           |
| ANALOG IN                                 | DC voltage: BNC             | Control the laser irradiation level |
| PD-OUT                                    | DC voltage: BNC             | Monitor the laser irradiation level |
| Registerable number of control parameters | 4                           |                                     |
| Registerable number of control programs   | 32                          |                                     |

## 5-7. Dimensions

Laser controller

W:448mm x D:504mm x H:132mm

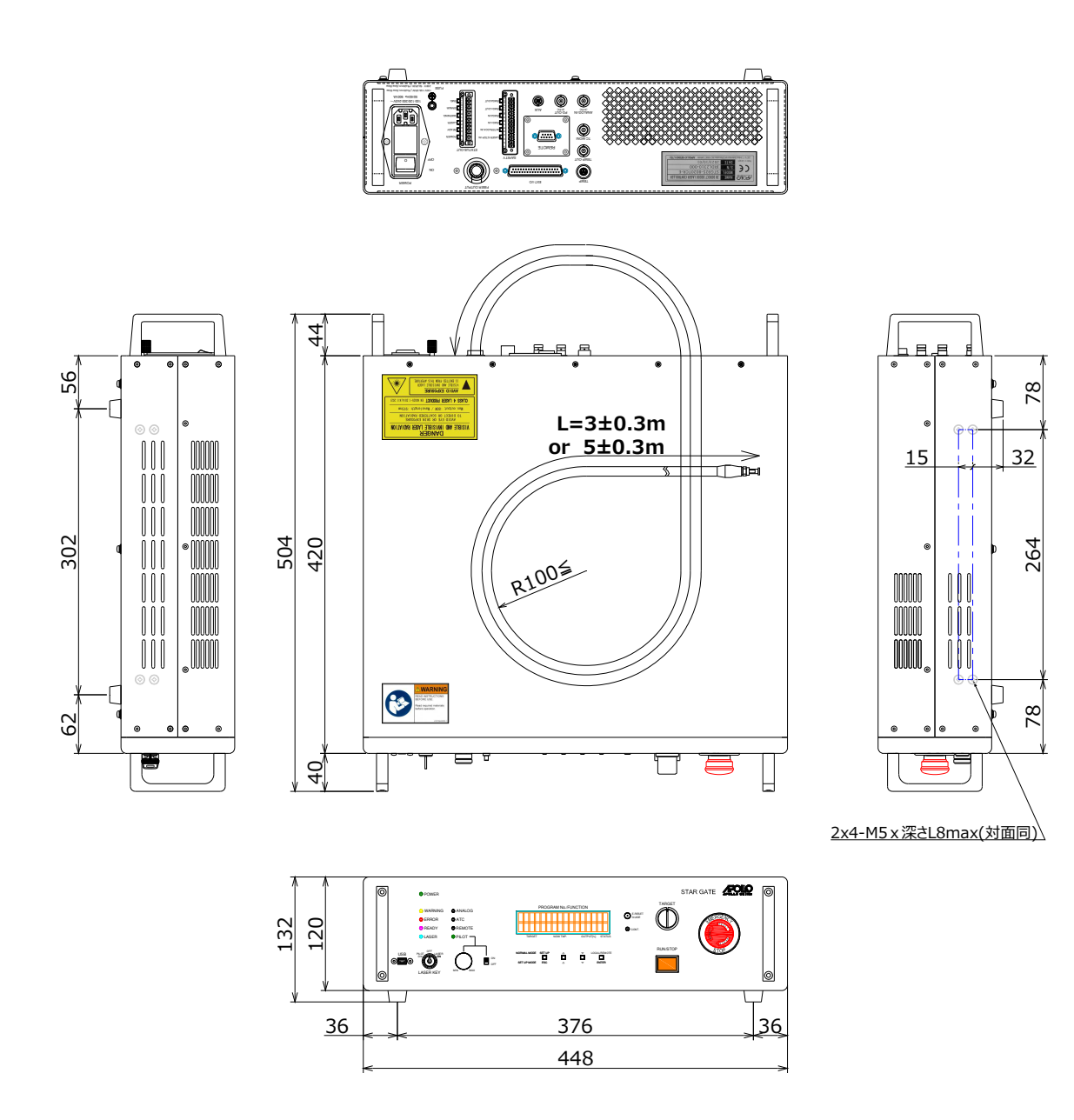

Figure 5-1. Dimensions of Laser Controller

#### 5-8. Main Functions

1) Laser Irradiation waveform pattern program setting number

Incorporated memory : 32

(program capacity which can be saved in this device memory)

•PC for control : It can store the program in any folder within the range of the memory capacity of the PC.

- 2) Laser Irradiation Control
  - •Control by the front panel :

After selecting the function or program number by  $\Box$   $\nabla$  button on the front The panel starts or stops irradiation with the RUN/STOP button.

It monitors the control states on the screen of the attached "Monitoring software".

Connect the PC which installed "Monitoring software" to the USB on the front panel.

•Control by command telegram :

It controls by command telegram from the remote equipment which connects to **REMOTE** the connector on the rear panel.

·Control by digital signal :

It controls by a digital signal from the hand controller etc. which connects to the  $\boxed{\text{EXT-I/O}}$  connector (D-sub37) on the rear panel.

- 3) Setting of Laser Irradiation Output Level / Selection of Irradiation Pattern Program
  - •Set by the front panel :

After registering the irradiation output level in steps of 0.1% or the target the temperature in steps of  $0.1^{\circ}$ C from the Program screen by monitoring software, select the number by the button on the front panel and execute it.

•Set by command telegram :

It sets program selection, laser irradiation output level, and target temperature by command telegram from the external equipment which connects to REMOTE connector on the rear panel.

•Set by digital signal :

It sets the start/stop of the program which has been registered by monitoring the software beforehand by a digital signal from the hand equipment which connects to the EXT I/O connector on the rear panel.

•Set by analog signal :

It inputs an analog voltage signal from the BNC connector on the rear panel and sets the irradiation output level or irradiation point target temperature.

\* It can change the irradiation output level or irradiation point target temperature continuously by applying 0~5V to ANALOG-IN on the rear panel when the analog mode is available.

(applied voltage resolution = 0.00244V)

•in output level: irradiation output level[%] = applied voltage  $\checkmark 5$  (V)

•The voltage conversion value of the target temperature is specified by a setting value separately.

- 4) Waveform Creation of Laser Irradiation Output Pattern
  - It can create the output waveform (program) by monitoring software. Refer to the instruction manual < monitoring software> for details.
- 5) LD Driving Current "Minimum (threshold current) / Maximum Current Value"
  - •It is set an optimal minimum / maximum current value for each LD individually when shipping to exhibit the maximum performance.

\* The set minimum (threshold) / maximum current value is described in the shipping inspection record.

It cannot change the LD module driving current by the customer.

- 6) LD Module Temperature Alarm
  - ·It alarms when the temperature of the internal module increases and the LD module reaches 35  $^\circ\!\mathrm{C}.$
  - · It sets when shipping not to damage the module for any contingency.
    - \* Alarm temperature:35°C
    - \* It stops laser irradiation when it reaches the alarm temperature.
  - ·LD module temperature
    - \* When idling : Environmental temperature  $\sim$  around 25  $^\circ\!\mathrm{C}$
    - \* When irradiation : Environmental temperature  $\sim \,$  around 28  $^\circ\!{\rm C}$  (depending on irradiation level)
    - \* When maximum output continuous irradiation for a long time : It keeps  $25\pm0.5^{\circ}$ C (after irradiation 90 sec.)

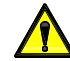

When it is above  $30^{\circ}$ C for a long time, there is a possibility a malfunction of the cooling system occurs. Please contact us.

7) Monitor Function

·Laser irradiation output level monitor

\* It can check the output level while irradiation in BNC connector PD-OUT on the rear panel.

It converts the PD (photodiode) current value of the laser module into the voltage, amplifies the voltage, and outputs it from the BNC connector.

Voltage output example : (The output value of this equipment is described in the inspection report.)

- Irradiation output level

 $0\% \rightarrow 0.00V$  (PD-OUT output value)

 $100\% \rightarrow 5.00V$  (PD-OUT output value)

·Laser irradiation integration time monitor

\* It can check on the monitoring software. It can also check through **REMOTE** connector.

•

- 8) Temperature Control of Laser Irradiation Point
  - It acquires the temperature information from the temperature sensor which is provided on the same axis with laser light and incorporated in the laser head and controls laser output. Then it keeps the irradiation point temperature of the processing object constant.

# 6. Description and Function

## 6-1. Front Panel

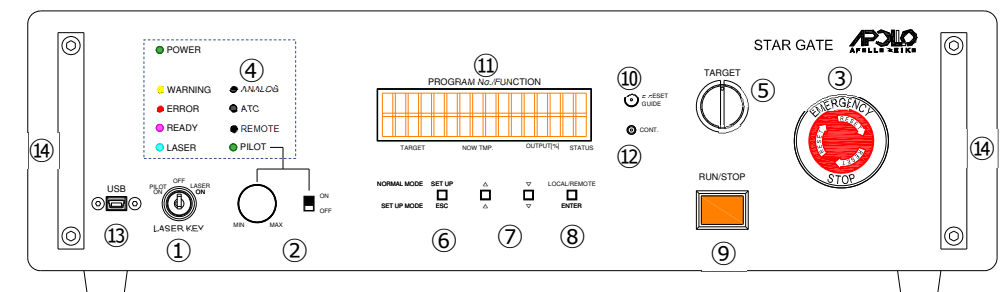

Figure 6-1. Description and function of the front panel

| No. | Name                                                             | Function                                                                                                    |  |  |
|-----|------------------------------------------------------------------|----------------------------------------------------------------------------------------------------|--|--|
| 1   | LASER KEY<br>(Switch key<br>insertion port)                      | <ul> <li>LASER ON : Laser / Pilot light irradiation is possible<br/>(when there are no INTERLOCK and errors)</li> <li>OFF : Laser / Pilot light irradiation is impossible</li> <li>Turn off the laser excitation and stop laser irradiation.</li> <li>PILOT ON : Pilot light irradiation is possible<br/>(when there are no errors)</li> </ul> |  |  |
| 2   | PILOT VR<br>(Adjusting knob)<br>PILOT ON / OFF<br>(slide switch) | <ul> <li>MIN : Pilot light is minimum</li> <li>MAX : Pilot light is maximum</li> <li>ON : ④PILOT LED turns on</li> <li>(Light control can be performed by PILOT adjusting knob)</li> <li>OFF : ④PILOT LED turns off</li> </ul>                                                                                                    |  |  |
| 3   | EMERGENCY<br>STOP<br>(press button)                              | <ul> <li>PUSH : Emergency stop</li> <li>It turns the power for laser driving off forcibly and stops laser irradiation.</li> <li>PULL : Emergency stop releasing         (Turn the press-button to the right)</li> <li>* Release the emergency button and turn the laser key off and on again to recovery</li> </ul>                            |  |  |
|     | POWER<br>(Yellow-green)<br>WARNING<br>(Orange)                   | Lighting : Equipment power ON<br>Lights-out : Equipment power OFF<br>Lighting : Occurrence of warning<br>(*Refer to 14-2. Warning list for details)<br>Lights-out : No warning                                                                                                    |  |  |
| 4   | ERROR<br>(Red)                                                   | Lighting : Error occurrence state<br>(*Refer to 14-1. Error list for details)<br>Lights-out : Normal operation (No error)                                                                                                    |  |  |
|     | READY<br>(Pale orange)                                           | Lighting : Laser output preparation completion<br>Lights-out : Laser output is impossible                                                                                                    |  |  |
|     | LASER<br>(Blue)                                                  | Lighting: Laser is outputting<br>(during irradiation program operation)<br>Lights-out: The laser is not outputting                                                                                                    |  |  |
|     | ANALOG<br>(White)                                                | Lighting: Analog input is enabled<br>Lights-out: Analog input is disabled                                                                                                    |  |  |

| No.     | Name                  | Function                                                                                                    |  |  |  |
|---------|-----------------------|----------------------------------------------------------------------------------------------------|--|--|--|
|         | ATC<br>(White)        | Lighting: Temperature control mode<br>Lights-out: Output amount control mode                                                                                                    |  |  |  |
| 4       | REMOTE<br>(White)     | Lighting: Remote operation<br>(REMOTE / EXT-I/O connection)<br>Lights-out: Local operation                                                                                                    |  |  |  |
|         | PILOT<br>(Green)      | Lighting: Pilot light is irradiating<br>Lights-out: Pilot light turns off                                                                                                    |  |  |  |
| 5       | TARGET<br>(knob)      | It specifies the target temperature of the irradiation point when<br>temperature control and specifies the laser output amount when<br>output amount control.                                             |  |  |  |
| 6       | SETUP<br>ESC          | Normal : When pressing and holding it for 2 seconds in<br>the standby state, it becomes the "Other setting"<br>state. <sup>*1</sup><br>When setting : Return to the previous state                        |  |  |  |
|         | Δ                     | Normal : It selects an executing function/program.                                                                                                    |  |  |  |
| $\odot$ | $\bigtriangledown$    | When setting: Change the setting item or setting value.                                                                                                    |  |  |  |
| 8       | LOCAL/REMOTE<br>ENTER | Normal : It switches the control by this device and control by a remote device (external host).                                                                                                    |  |  |  |
|         |                       | When setting : Decide the setting item or setting value.                                                                                                    |  |  |  |
| 9       | RUN/STOP              | <ul> <li>A ⊂ button. The button lights on while executing.</li> <li>When setting : (It does not function)</li> <li>*The trigger of this button is when releasing the button after pressing it.</li> </ul> |  |  |  |
| 10      | E-RESET<br>GUIDE      | Normal : Temperature<br>It turns the pilot light of the sensor ON / OFF.<br>Pressing and holding in normal state :<br>It resets an error. <sup>**2</sup><br>When setting : (It does not function)         |  |  |  |
| 1       | LCD monitor           | (See the next page)                                                                                                    |  |  |  |
| 12      | CONT.                 | Adjust the contrast of the LCD<br>(Rotation to the left MIN – MAX Rotation to the right)                                                                                                    |  |  |  |
| 13      | USB connector         | When it operates by monitor software, it connects an USB cable (Type A~mini B / 2m) between a PC that is installed with the monitor software and this device.                                             |  |  |  |
| 14      | Front guard           | *It can be removed.                                                                                                    |  |  |  |

%1 : Refer to 13.2 Setting item list for details of "other setting".

2 : Refer to 14.1 Error list for details of errors.

%: "When setting" is the function while executing the above "Other setting".

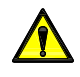

It cannot select function and program( $\triangle \nabla$  button operation) while controlling the remote device (external host).

- 1) Display of LCD Monitor
  - 1 LCD monitor is displayed as follows in normal condition.

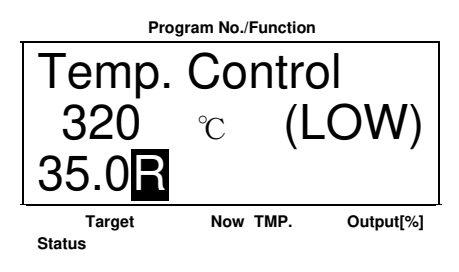

LCD monitor example

| Display Position                                           | Contents                                                                                                    |  |  |  |  |  |
|------------------------------------------------------------|----------------------------------------------------------------------------------------------------|--|--|--|--|--|
| Upper row                                                  | Control contents <ul> <li>Temp. Control": Temperature control</li> </ul>                                               |  |  |  |  |  |
|                                                            | <ul> <li>Direct Output": Output amount control</li> </ul>                                                              |  |  |  |  |  |
|                                                            | <ul> <li>TempCtrl by Ext. ": Temperature control</li> </ul>                                                            |  |  |  |  |  |
|                                                            | (External analog)                                                                                                    |  |  |  |  |  |
|                                                            | <ul> <li>" DirctOut by Ext": Output amount control</li> </ul>                                                          |  |  |  |  |  |
|                                                            | (External analog)                                                                                                    |  |  |  |  |  |
|                                                            | •" No.xx:yyyy " : Program control                                                                                      |  |  |  |  |  |
|                                                            | (xx: program number yyyy: comment)                                                                                     |  |  |  |  |  |
| Left of the bottom                                         | Target temperature or output amount                                                                                    |  |  |  |  |  |
| row                                                        | <ul> <li>Temperature control : Temperature by knob[°C]</li> </ul>                                                      |  |  |  |  |  |
| (Target) •Output amount control : Output amount by knob[%] |                                                                                                    |  |  |  |  |  |
|                                                            | <ul> <li>Program control : First target temperature[°C]</li> </ul>                                                     |  |  |  |  |  |
|                                                            | or output amount[%]                                                                                                    |  |  |  |  |  |
|                                                            | <ul> <li>Remote control : Target temperature [°C] or output<br/>amount [%] by an external remote<br/>device</li> </ul> |  |  |  |  |  |
| Middle of bottom                                           | Temperature sensor measuring temperature                                                                               |  |  |  |  |  |
| row<br>(Now TMP.)                                          | <ul> <li>"(LOW)": The measuring temperature is less than the lower limit</li> </ul>                                    |  |  |  |  |  |
| (                                                          | <ul> <li>"(ERR)": It detects an error in the temperature sensor</li> </ul>                                             |  |  |  |  |  |
|                                                            | <ul> <li>"": The temperature sensor is not connected</li> </ul>                                                        |  |  |  |  |  |
| Right of bottom                                            | Laser output command (% unit)                                                                                          |  |  |  |  |  |
| row                                                        | (When it is not outputting, it displays "")                                                                            |  |  |  |  |  |
| (Output[%])                                                |                                                                                                    |  |  |  |  |  |
| The right end of                                           | R: While remote controlling                                                                                            |  |  |  |  |  |
| the bottom row                                             | When using an external remote device (console which is                                                                 |  |  |  |  |  |
| (Status)                                                   | connected with REMOTE, EXT-I/O)                                                                                        |  |  |  |  |  |

When an abnormality occurs, it displays the error content, and the above content alternately.

Refer to 14. Error display for the error content.

2) Operation at the Front Panel

The control operation at the front panel is performed by the following procedures.

① Irradiate the pilot light before laser irradiation to confirm the laser irradiation point as needed.

Procedure of pilot light irradiation :

- •Set LASER KEY switch to the position of PILOT ON
- •Set PILOT adjusting knob to MIN and turn PILOT switch on.
- •Adjust the pilot light by PILOT adjusting knob.
- ② Select the control content to be executed by using  $\Box$   $\nabla$  button and display it on the first row of the LCD.

| Control                                    | LCD monitor display (First row)                              |
|--------------------------------------------|--------------------------------------------------------------|
| Program control                            | No.xx:yyyy<br>xx= program number<br>yyyy= comment of program |
| Temperature control                        | Temp. Control                                                |
| Output amount control                      | Direct Output                                                |
| Temperature control<br>(External analog)   | TempCtrl by Ext.                                             |
| Output amount control<br>(External analog) | DirctOut by Ext.                                             |

- ③ When temperature control or output amount control, adjust the target temperature or output amount control by TARGET knob on the front panel. (It displays on the second row of the LCD monitor)
- ④ After the preparation of laser irradiation is completed, set the LASER KEY switch to the position of LASER ON and press the RUN/STOP button on the front panel. Laser light is irradiated.
- (5) It can change the target temperature or output amount control by the TARGET adjusting knob while temperature control or output amount control. Change or adjust it as necessary.
- When stopping the laser, press the <u>RUN/STOP</u> button again.
   \*Press <u>EMERGENCY STOP</u> button in an emergency. Laser irradiation is stopped.

## 6-2. Rear Panel

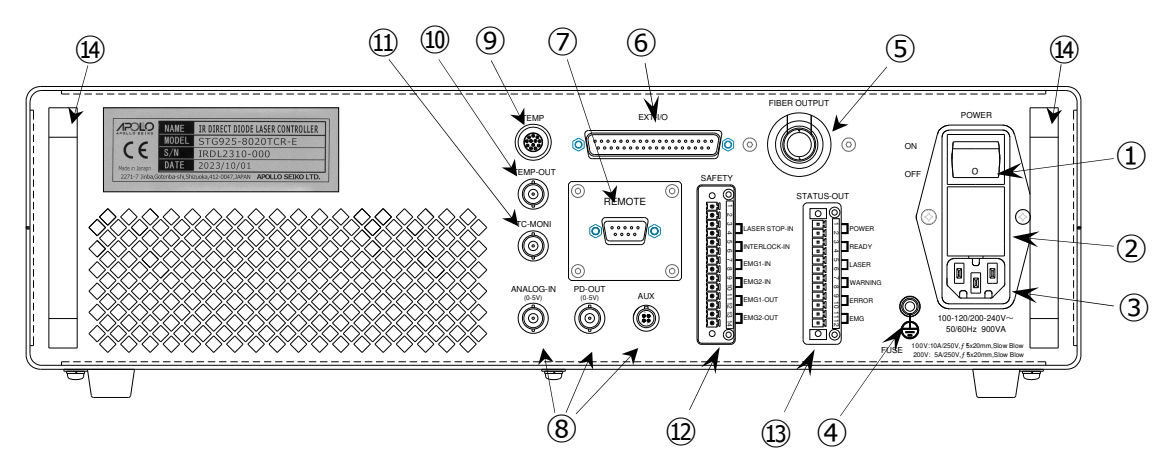

Figure 6-2. Description and function of the rear panel

| No.        | Name         | Function etc.              | Condition explanation / Remarks                               |  |  |
|------------|--------------|----------------------------|---------------------------------------------------------------|--|--|
| 1          | Power Switch | Power ON/OFF *1            | I: Equipment power source ON<br>O: Equipment power source OFF |  |  |
| 2          | Fuse Holder  | Power fuse x 2 pcs.        | Fuse outer shape:Φ5×20mm<br>Fuse capacity                     |  |  |
|            |              |                            | :10A / AC100-120V input                                       |  |  |
|            |              |                            | 5A / AC200-240V input                                         |  |  |
|            |              |                            | Fusing characteristics<br>: Slow Blow                         |  |  |
| 3          | Inlet        | Inlet plug connection port | Single phase                                                  |  |  |
|            |              |                            | AC100-120V /AC200-240V                                        |  |  |
| 4          | PE Terminal  | The ground wire connecting | Make sure ground it with a thick ground                       |  |  |
|            |              | terminal                   | wire certainly.                                               |  |  |
| 5          | FIBER        | Optical fiber cable outlet | Fiber cable bending radius:                                   |  |  |
|            | OUTPUT       |                            | 100mm or more                                                 |  |  |
| 6          | EXT-I/O      | External operation device  | D-sub 37pin(male)                                             |  |  |
|            |              | connection port            | Connector fitting fixing screw : M2.6mm                       |  |  |
|            |              | (Digital signal control)   | screw                                                         |  |  |
| $\bigcirc$ | REMOTE       | Remote device connection   | D-sub 9pin(male)                                              |  |  |
|            |              | port                       | Connector fitting fixing screw : #4-40                        |  |  |
|            |              | (Command telegram          | inch screw                                                    |  |  |
|            |              | control)                   |                                                               |  |  |
| 8          | ANALOG-IN    | Temperature control        | 0-5V linear voltage input <sup>**2</sup>                      |  |  |
|            |              | by external analog         |                                                               |  |  |
|            |              | Target of output amount    |                                                               |  |  |
|            |              | control                    |                                                               |  |  |

| No. | Name             | Function etc.                   | Condition explanation / Remarks                                        |  |  |
|-----|------------------|---------------------------------|------------------------------------------------------------------------|--|--|
| 8   | PD-OUT           | Laser irradiation output level  | 0-5V voltage output                                                    |  |  |
|     |                  | Monitor signal                  | (Output that PD was I-V converted)                                     |  |  |
|     |                  |                                 | * The linearity and correlation accuracy is a                          |  |  |
|     |                  |                                 | guide.                                                                 |  |  |
|     | AUX              | * Not used                      | * Not used                                                             |  |  |
| 9   | TEMP             | Temperature sensor              |                                                                        |  |  |
|     |                  | connecting port                 |                                                                        |  |  |
| 10  | TEMP-OUT         | Temperature sensor monitor      | 0-5V voltage output                                                    |  |  |
|     |                  | output                          | (°C/mV when shipping)                                                  |  |  |
| 1   | TC-MONI          | Temperature control monitor     | 0-5V voltage output (0-100%)                                           |  |  |
|     |                  | output                          |                                                                        |  |  |
| 12  | SAFETY-IN        | Plug-in terminal block_14       | Model: 1829455_Phoenix Contact                                         |  |  |
|     |                  | poles                           | 14 poles terminal block plug: 1851355 is                               |  |  |
|     |                  |                                 | attached (Pitch :3.81mm, 26-16 AWG)                                    |  |  |
|     | 3-4p             | LASER-STOP-IN                   | Short : Normal operation possible                                      |  |  |
|     |                  | irradiation                     | Open : Laser irradiation forced                                        |  |  |
|     |                  |                                 | Laser excitation is turned OFF, laser                                  |  |  |
|     |                  |                                 | * Short setting when shipping                                          |  |  |
|     | 5-60             | INTER LOCK-IN                   | Short : Laser irradiation possible                                     |  |  |
|     | 0 00             | : Laser irradiation possible /  | Open : Laser irradiation impossible                                    |  |  |
|     |                  | Stop                            | Laser excitation is turned OFF, laser<br>irradiation is impossible.    |  |  |
|     |                  |                                 | * Short setting when shipping                                          |  |  |
|     | 7-8p             | EMG1-IN                         | Short :Normal operation possible<br>Open :Operation impossible / Laser |  |  |
|     | 9-10p            | EMG2-IN                         | irradiation stop / Irradiation                                         |  |  |
|     |                  |                                 | Laser driving power is turned off                                      |  |  |
|     |                  |                                 | stopped.                                                               |  |  |
|     | 11.10.           |                                 | * Short setting when shipping                                          |  |  |
|     | 11-12p<br>13-14p | EMG1-OUT                        | stop button on the front panel                                         |  |  |
|     |                  |                                 | Short : When normal operation                                          |  |  |
|     |                  |                                 | Open : When pressing emergency<br>stop button                          |  |  |
| 13  | STATUS-OUT       | Plug-in terminal block 12 poles | Model: 1829439_Phoenix Contact                                         |  |  |
|     |                  |                                 | 12 poles terminal block plug: 1851339 is                               |  |  |
|     |                  |                                 | (Pitch:3.81mm, 26-16 AWG)                                              |  |  |
|     | 1-2p             | POWER                           | Device power source ON: Status output                                  |  |  |
|     | 3-4p             | READY                           | Laser irradiation is ready: Status output                              |  |  |
|     | 5-6p             | LASER                           | During laser irradiation: Status output                                |  |  |
|     | 7-8p             | WARNING                         | Warning is occurring: Status output                                    |  |  |
|     | 9-10p            | ERROR                           | Error is occurring: Status output                                      |  |  |
|     |                  | L                               |                                                                        |  |  |

|    | 11-12p     | EMG          | During emergency stop: Status output<br>* It interlocks and outputs with the front<br>panel emergency stop button and rear<br>panel plug-in terminal block SAFETY-<br>EMG1,2. |
|----|------------|--------------|----------------------------------------------------------------------------------------------------|
| 14 | Rear Guard | Guard · knob |                                                                                                    |

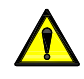

- %1 : When turning off the switch and turning on it again, make an interval of
- 10 seconds or more.
- %2 : The conversion of input voltage of ANALOG-IN and the target value is as follows:
  - •Output amount control : 0-5V = 0 100%
  - •Temperature control : 0-5V = Control minimum value Control temperature (Refer to 13-2. about setting value)

%Caution : <u>It will not stop output amount controlling only by making the application</u> voltage of ANALOG-IN (BNC connector) 0V. <u>ANALOG LED on the rear panel keeps lighting on.</u>

## <u>6-3. Status Change Chart of Emergency Stop, RUN / STOP Button,</u> <u>Reset Operation and SAFETY, STATUS-OUT Terminal</u>

| Port         | Input/Output                                                               |          | Front pa<br>Emerge<br>outton o | nel<br>ncy stop<br>peration | SAFETY<br>EMG1,2-IN<br>operation |      | STATUS-C<br>READY/L/<br>relation | OUT<br>ASER | SAF<br>LOC | ETY INTER<br>K-IN operation |              | SAFET<br>LASER<br>operatio | Y<br>STOP-<br>on | IN    |
|--------------|----------------------------------------------------------------------------|----------|--------------------------------|-----------------------------|----------------------------------|------|----------------------------------|-------------|------------|-----------------------------|--------------|----------------------------|------------------|-------|
|              | behavior                                                                   | <u> </u> |                                |                             |                                  | 1    |                                  |             |            |                             |              |                            |                  |       |
| .Front panel | EMERGENCY STOP Button                                                      |          | Pressing                       |                             |                                  |      |                                  |             |            |                             |              |                            |                  |       |
| EMG-SW       | Emergency stop button pressing s                                           | siale    | stop<br>button                 |                             |                                  | _    |                                  |             |            |                             |              |                            |                  |       |
| RUN-SW       | RUN/STOP Button<br>Irradiation start signal /<br>Irradiation start command |          |                                |                             |                                  | _    | RUN                              | STOP        |            |                             |              | RUN                        |                  |       |
| Front panel  |                                                                            |          |                                |                             |                                  |      |                                  |             |            |                             |              |                            |                  |       |
| KEV操作        | RESET (RST)                                                                | j        |                                |                             | 1                                |      |                                  |             |            |                             | I I          |                            |                  |       |
|              | ON again                                                                   | Ì        | RST                            | RST                         | RST R                            | ST   |                                  |             |            | RST                         | RST          |                            |                  |       |
|              | Reset signal / Reset command                                               | <u> </u> | ╷╷╷                            |                             |                                  | Ц    |                                  |             |            |                             | ┦└┙          |                            |                  |       |
| EX1-1/0      |                                                                            |          |                                |                             |                                  |      |                                  |             |            |                             |              |                            |                  |       |
|              |                                                                            | 1        |                                |                             |                                  | 1    |                                  |             |            |                             |              |                            |                  |       |
| Rear panel   | LASER STOP-IN                                                              | -        |                                |                             |                                  | _    |                                  |             |            |                             |              |                            |                  |       |
| SAFETY       | forced stop                                                                |          |                                |                             |                                  |      |                                  |             |            |                             |              |                            | OPEN             |       |
|              |                                                                            | Γ.       |                                |                             |                                  |      |                                  |             |            |                             |              |                            |                  |       |
|              | INTER LOCK-IN                                                              |          |                                |                             |                                  |      |                                  |             |            |                             |              |                            |                  |       |
|              | Input: OPEN⇒Laser irradiation                                              | Г        |                                |                             |                                  |      |                                  |             | OPEN       | OPEN                        |              |                            |                  |       |
|              |                                                                            | ۲.       |                                |                             |                                  |      |                                  |             | <u></u>    |                             |              |                            |                  |       |
|              |                                                                            |          |                                |                             |                                  |      |                                  |             |            |                             |              |                            |                  |       |
|              | EMG1-IN<br>Input: OPEN⇒Emergency stop                                      | I.       |                                |                             | + +                              | -    |                                  |             |            |                             |              |                            |                  |       |
|              | operation                                                                  | Ц        |                                |                             | OPEN                             |      |                                  |             |            |                             |              |                            |                  |       |
|              |                                                                            |          |                                |                             |                                  |      |                                  |             |            |                             |              |                            |                  |       |
|              | EMG2-IN                                                                    | ا        |                                |                             |                                  | _    |                                  |             |            |                             |              |                            |                  |       |
|              | operation                                                                  | ι.       |                                |                             | OPEN                             |      |                                  |             |            |                             |              |                            |                  |       |
|              |                                                                            | Ē        |                                |                             |                                  |      |                                  |             |            |                             |              |                            |                  |       |
|              | EMG1-OUT, EMG2-OUT                                                         |          |                                |                             |                                  |      |                                  |             |            |                             |              |                            |                  |       |
|              | Output: OPEN⇒when pressing                                                 | I        | OPEN                           |                             |                                  |      |                                  |             |            |                             |              |                            |                  |       |
|              |                                                                            | Ľ.       |                                |                             |                                  |      |                                  |             |            |                             |              |                            |                  |       |
| Rear panel   |                                                                            |          |                                |                             |                                  |      |                                  |             |            |                             |              |                            |                  |       |
|              |                                                                            | SH       | ÚRI                            |                             |                                  |      |                                  |             |            |                             |              |                            |                  |       |
| -OUT         |                                                                            | μ        |                                |                             |                                  |      |                                  |             |            |                             |              |                            |                  |       |
|              |                                                                            |          |                                |                             |                                  |      |                                  | I           |            |                             |              |                            |                  |       |
|              | READY<br>Output: Short⇒Laser irradiation i                                 | SH       | ÖRT                            | SHOR                        | at i                             | \$HO | ORT                              | SHOP        | RT SH      | ORT                         | SHOF         | रा                         |                  | SHORT |
|              | ready                                                                      | Ľ        |                                |                             |                                  |      |                                  | Ц           |            |                             | $\downarrow$ |                            |                  |       |
|              |                                                                            |          |                                |                             |                                  |      |                                  |             |            |                             |              |                            |                  |       |
|              | LASER                                                                      |          |                                |                             |                                  |      | SHOP                             | ŖT          |            | SHORT                       |              | SHORT                      |                  |       |
|              | Output: Short⇒During laser<br>irradiation                                  |          |                                |                             |                                  |      |                                  |             |            |                             |              |                            |                  |       |
|              |                                                                            |          |                                |                             |                                  |      |                                  |             |            |                             |              |                            |                  |       |
|              | WARNING                                                                    |          |                                |                             |                                  |      |                                  |             |            |                             |              | '                          | I                |       |
|              | Output: Short⇒In the middle of                                             |          |                                |                             |                                  |      |                                  |             |            |                             |              |                            |                  |       |
|              | caution                                                                    | -        |                                |                             |                                  | 1    |                                  |             |            |                             |              |                            |                  |       |
|              |                                                                            |          |                                |                             |                                  |      |                                  |             |            |                             |              |                            |                  |       |
|              | ERROR<br>Output: Short⇒In the middle of                                    |          | SHORT<br>E01                   |                             | SHORT<br>F01                     | I I  |                                  |             |            | SHORT<br>E02                | +            |                            |                  |       |
|              | abnormality                                                                | I-       | Emerg<br>stop e                | ency<br>fror                | Emergency<br>stop error          | Ц    |                                  |             |            | Interlock                   | j-L_         |                            |                  |       |
|              |                                                                            |          |                                |                             |                                  |      |                                  |             |            |                             |              |                            |                  |       |
|              | EMG<br>Output: Short⇒la the middle of                                      |          | SHORT                          |                             | SHORT                            |      |                                  |             |            |                             |              |                            |                  |       |
|              | emergency stop                                                             |          | EMG<br>Emergen                 | су                          | EMG<br>Emergency                 |      |                                  |             |            |                             |              |                            |                  |       |
|              |                                                                            |          | stop                           |                             | stop                             | Ţ    |                                  |             |            |                             |              |                            |                  |       |
|              |                                                                            | -        | -                              | -                           |                                  | -    | <                                |             | •          |                             |              | ◄                          |                  |       |
|              |                                                                            |          | Front pa<br>Emerae             | nel<br>ncy stop             | SAFETY<br>EMG1.2-IN              |      | STATUS-C<br>READY/L/             | DUT<br>ASER | SAF        | ETY INTER                   |              | SAFET<br>LASER             | Y<br>STOP-       | ·IN   |
|              |                                                                            | 1 i      | outton o                       | peration                    | operation                        |      | relation                         |             | 100        |                             |              | operatio                   | on .             |       |

#### Chart Explanation

Relation of status changes of the front panel emergency stop button, RUN/STOP button, reset operation and SAFETY terminal and STATUS-OUT terminal. It explains how the status of SAFETY terminal and STATUS-OUT terminal (short / open) will be when each operation.

[Front Panel Emergency Stop Button Operation] Operation : Turning LASER KEY-SW to LASER ON  $\rightarrow$  Irradiation is ready (READY) Status Change : STATUS-OUT READY : Open  $\rightarrow$  Short Operation : Pressing emergency stop button  $\rightarrow$  Error[E01] display Status Change : SAFETY EMG1,2-OUT : Short  $\rightarrow$  Open Status Change : STATUS-OUT EMG : Open  $\rightarrow$  Short Status Change : STATUS-OUT ERROR : Open  $\rightarrow$  Short Operation : Return the emergency stop button to the original status  $\rightarrow$  Error[01] (No change) Status Change : SAFETY EMG1,2-OUT : Open  $\rightarrow$  Short Status Change : STATUS-OUT EMG : Short  $\rightarrow$  Open Operation : Reset  $\rightarrow$  Error[01] release Status Change : STATUS-OUT ERROR : Short  $\rightarrow$  Open

#### [SAFETY EMG1,2-IN Operation]

Operation : Turning LASER KEY-SW to LASER ON  $\rightarrow$  Irradiation is ready(READY) Status Change : STATUS-OUT READY : Open  $\rightarrow$  Short Operation : SAFETY EMG1,2-IN Open  $\rightarrow$  Error[01] display Status Change : SAFETY EMG1,2-OUT : Short  $\rightarrow$  Short (No change) Status Change : STATUS-OUT EMG : Open  $\rightarrow$  Short Status Change : STATUS-OUT ERROR : Open  $\rightarrow$  Short Operation : Reset after SAFETY EMG1,2-IN is shorted  $\rightarrow$  Error[01] release Status Change : SAFETY EMG1,2-OUT : Short  $\rightarrow$  Short (No change) Status Change : SAFETY EMG1,2-OUT : Short  $\rightarrow$  Short (No change) Status Change : STATUS-OUT EMG : Short  $\rightarrow$  Open Operation : Reset  $\rightarrow$  Error[01] release Status Change : STATUS-OUT ERROR : Short  $\rightarrow$  Open

#### 【STATSU-OUT READY/LASER の関係】

Operation : Turning LASER KEY-SW to LASER ON  $\rightarrow$  Irradiation is ready Status Change : STATUS-OUT READY : Open  $\rightarrow$  Short Operation : Pressing RUN/STOP button  $\rightarrow$  Laser irradiation Status Change : STATUS-OUT READY : Short  $\rightarrow$  Open Status Change : STATUS-OUT LASER : Open  $\rightarrow$  Short Operation : Pressing RUN/STOP button  $\rightarrow$  Laser irradiation stop Status Change : STATUS-OUT READY : Open  $\rightarrow$  Short Status Change : STATUS-OUT READY : Open  $\rightarrow$  Short Status Change : STATUS-OUT READY : Open  $\rightarrow$  Short

[SAFETY INTER LOCK-IN Operation] \* Irradiation is ready (READY status) **Operation : SAFTY INTER LOCK-IN Open** Status Change : STATUS-OUT READY : Short → Open **Operation : SAFTY INTER LOCK-IN Short** Status Change : STATUS-OUT READY : Open  $\rightarrow$  Short [SAFETY INTER LOCK-IN Operation] \* During laser irradiation Operation : SAFTY INTER LOCK-IN Open  $\rightarrow$  Laser irradiation stop Error[E02] display Status Change : STATUS-OUT ERROR : Open  $\rightarrow$  Short Status Change : STATUS-OUT LASER : Open → Short Status Change : STATUS-OUT READY : Open  $\rightarrow$  Open (No change) Operation : SAFTY INTER LOCK-IN Short → Laser stop continuation Error[E02] display continuation Status Change : STATUS-OUT ERROR : Short  $\rightarrow$  Short (No change) Status Change : STATUS-OUT LASER : Open  $\rightarrow$  Open (No change) Status Change : STATUS-OUT READY : Open  $\rightarrow$  Open (No change) Operation : Reset  $\rightarrow$  Error[02] release Status Change : STATUS-OUT ERROR : Short  $\rightarrow$  Open Status Change : STATUS-OUT LASER : Open  $\rightarrow$  Open (No change) Status Change : STATUS-OUT READY : Open → Short (When LASER KEY is LASER ON) [SAFETY LASER STOP-IN Operation] \* During laser irradiation

Operation : Pressing RUN/STOP button → Laser irradiationStatus Change : STATUS-OUT READY : Short → OpenStatus Change : STATUS-OUT LASER : Open → ShortOperation : SAFTY LASER STOP-IN Open → Laser irradiation stopStatus Change : STATUS-OUT LASER : Short → OpenStatus Change : STATUS-OUT LASER : Short → OpenStatus Change : STATUS-OUT LASER : Short → OpenStatus Change : STATUS-OUT LASER : Open → Open (No change)Operation : SAFTY LASER STOP-IN Short → Laser irradiation stop continuationStatus Change : STATUS-OUT READY : Open → Open (No change)Operation : SAFTY LASER STOP-IN Short → Laser irradiation stop continuationStatus Change : STATUS-OUT LASER : Open → Open (No change)Status Change : STATUS-OUT LASER : Open → Open (No change)Status Change : STATUS-OUT LASER : Open → Open (No change)Status Change : STATUS-OUT LASER : Open → Open (No change)Status Change : STATUS-OUT READY : Open → Short (Irradiation is ready)

# 7. Installation Specification

## 7-1. Intake & Exhaust Area / Insertion & Extraction of Power Cable

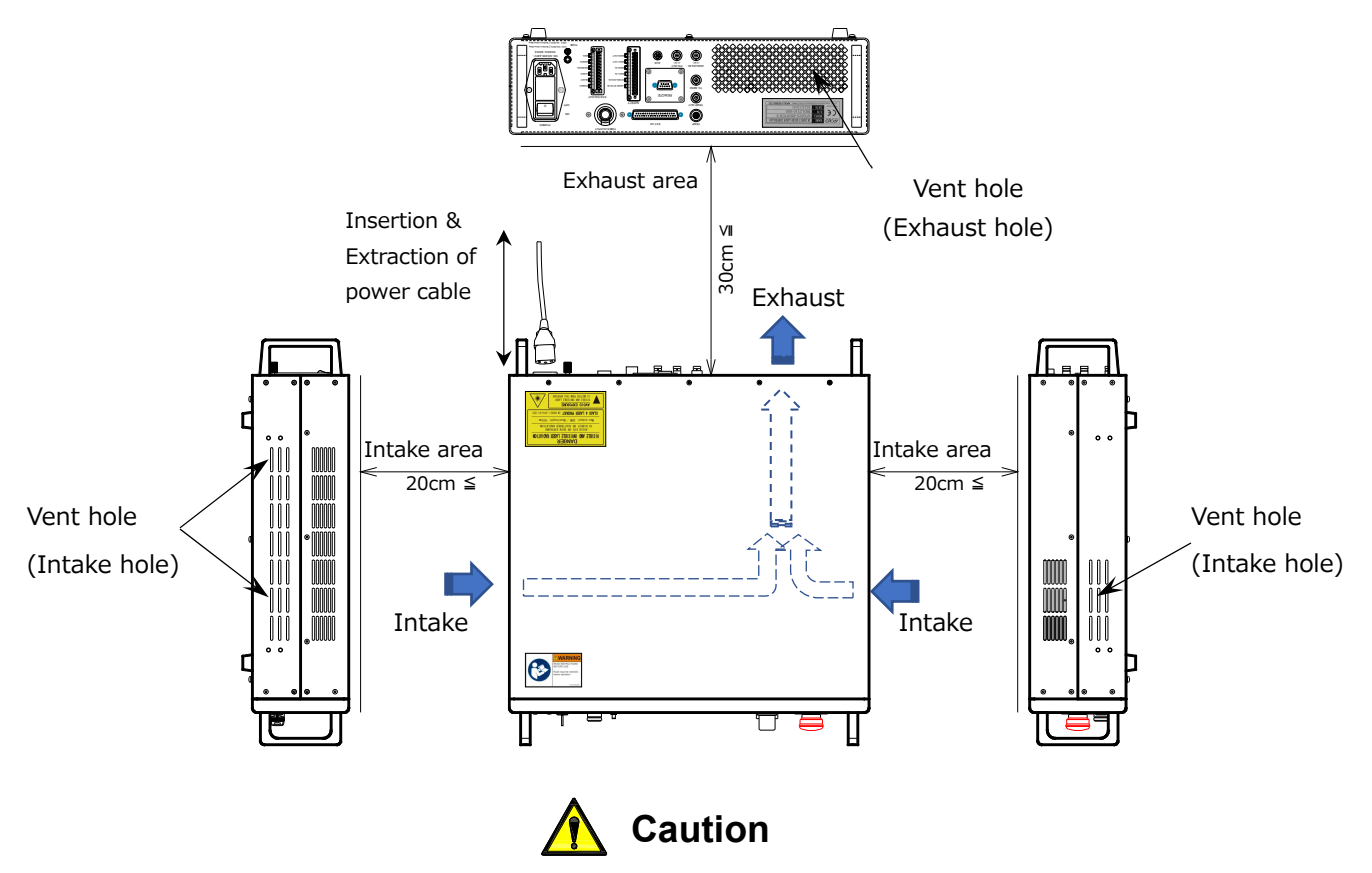

- 1) Do Not connect the power cable in the method that it is difficult to remove it from the inlet in emergency.
- 2) Do not put anything within 20cm from intake holes.
- 3) Do not prevent air flow. Especially, keep the space of 30cm or more from the exhaust area on the rear side. If the cooling power decreases, the internal part becomes high temperature and it causes damage.
- 4) Do not put anything which is lightweight such as paper which can stick easier around intake/exhaust holes. The cooling fan in the device rotates with a high speed and the intake / exhaust power may become stronger.
- 5) Do not insert or drop any metals or flammable foreign substances inside. It causes a fire or electric shock.

## 7-2. Cooling Method

 This device radiates the heat of the laser driver exclusive power, control circuit, and laser module is radiated using the whole casing by forced air cooling (cooling fan) and housing dispersion radiation structure. The housing surface temperature increases especially when high output continuous operation, but it is not a malfunction. 2) The forced air-cooling Peltier method is adopted to cool the module, it realizes stable laser light output even if the state of high-output and continuous operation by reliable cooling and management of laser module temperature.

The laser module in this equipment generates heat when laser irradiation and becomes extremely hot.

The module temperature is cooling-controlled to keep stable output even in continuous highoutput irradiation.

The Peltier element absorbs the module heating and move the heat to the heatsink forcibly. It controls the rotation of high-performance fans and the heat of the heatsink is exhausted from the equipment efficiently. When the laser irradiation output is low, it rotates at a low speed and when it starts up and the output is high, it rotates at a high speed. It monitors the heatsink temperature and controls the fan rotation.

#### 7-3. Top Side / Bottom Side

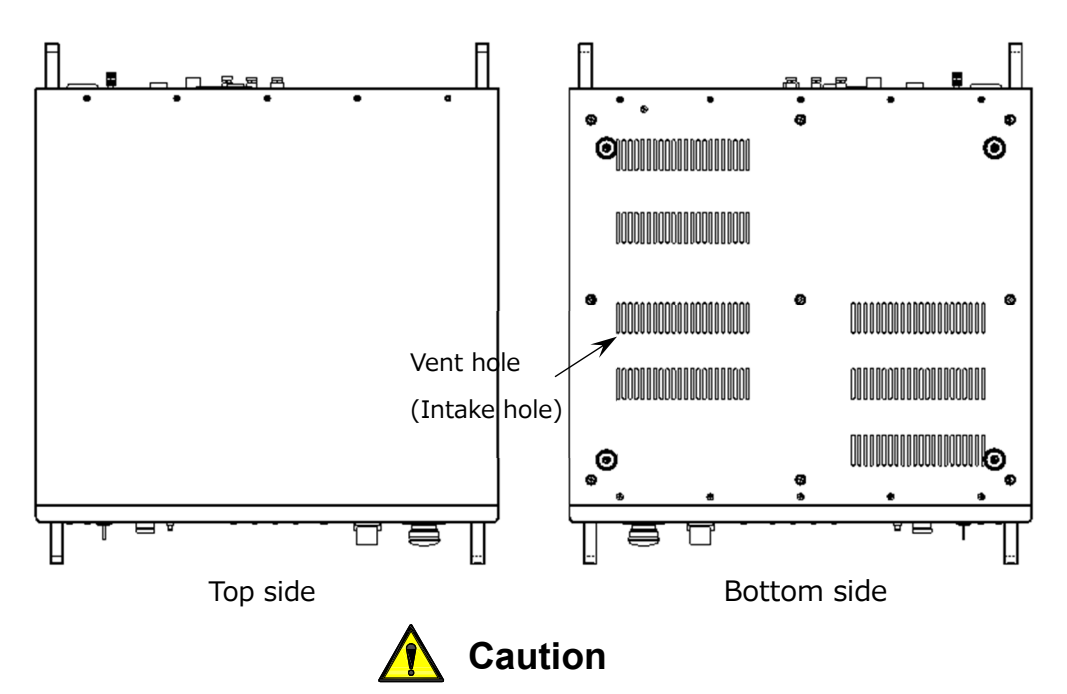

1) Do not put any something heavy weight or apply a load on the top side of the device (top side cover).

- 2) Be careful with the bottom surface which becomes high in temperature.
- 3) Do not block the air holes for cooling on the bottom cover.
- 4) Use the device without removing the rubber legs.
- 5) Because it causes a fire or electric shock, do not insert or drop any metals or flammable foreign substances inside.

# 8. AC Power Supply Specification

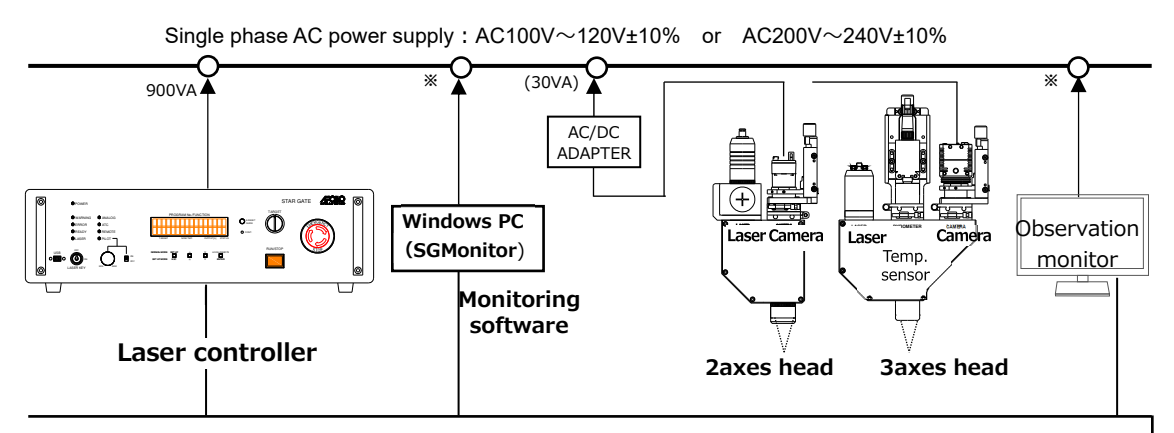

\*Confirm the device specification about the power supply to Windows PC and observation \_\_\_\_\_ monitor.

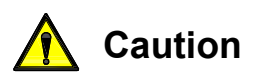

- 1) Connect PE terminal of this laser controller to ground certainly.
- 2) Make sure to connect the power cable to an AC outlet which can supply enough electricity or a wiring board which has power source blocking mechanism.
- 3) When using with AC200V, prepare an AC cable which suits to the connection specification of power supply side by customer.
- 4) When shipping, a fuse of 10A is mounted. When using with AC200V, replace it to a fuse of 5A.

Fuse capacity\_when connecting to AC100 $\sim$ 120V : 10A Slow Blow when connecting to AC200 $\sim$ 240V : 5A Slow Blow

## 9. Connection of External Device

#### 9-1. Terminal Block for Safety Operation Control (SAFETY)

For safety use of the laser controller, connect the remote interlock switch, emergency stop switch and laser irradiation stop switch to the rear panel terminal block SAFETY-IN. To operate safely and normally, **do not control interlock or emergency stop by signal from host device** which operates / controls this laser controller.

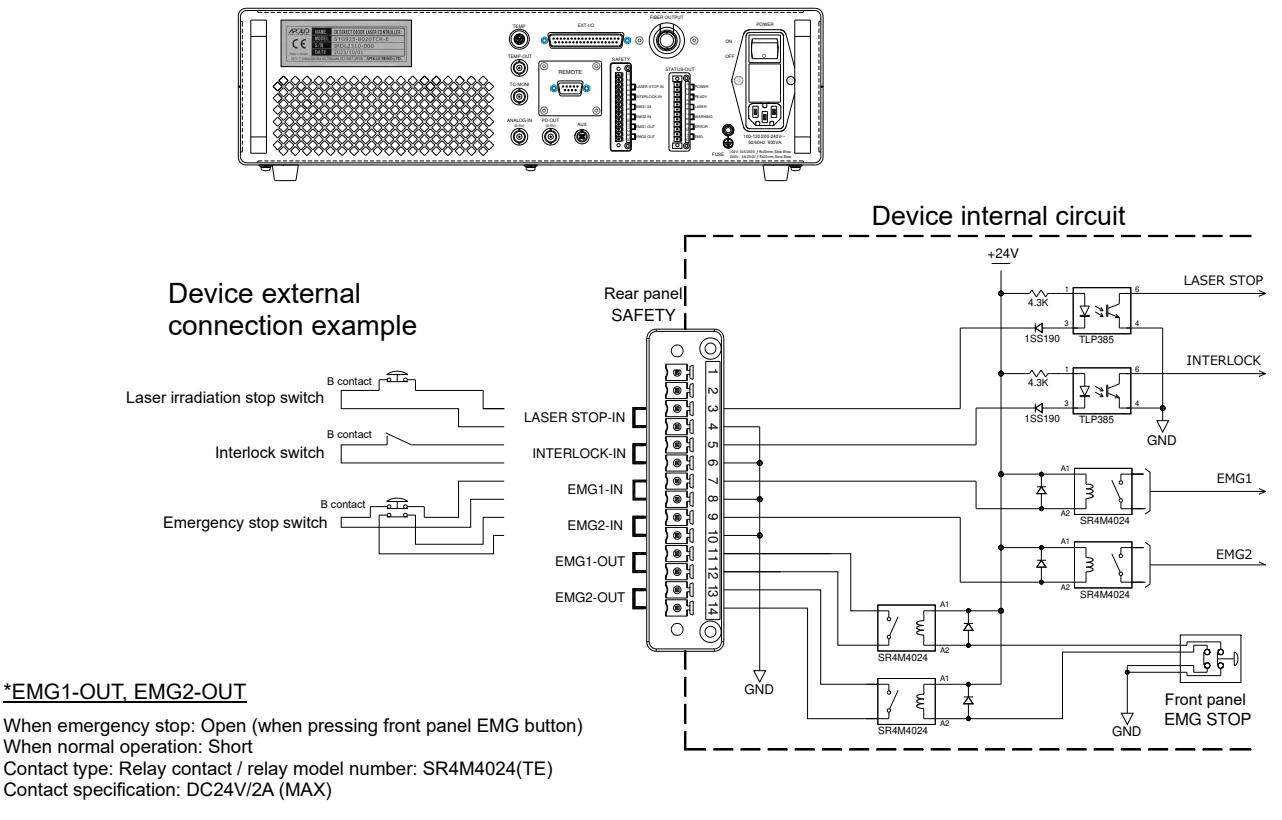

\*EMG1,2-IN and EMG1,2-OUT are not interlocked.

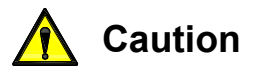

- Do not operate interlock, emergency stop or laser irradiation stop by signal from a host device which operates / controls the laser controller. There is a possibility that it does not work normally.
- 2) Use mechanical contact switch alone.
- 3) Make ON resistance of connected switch  $100\Omega$  or less.
- 4) Make sure perform connection in the condition that the power of the device is turned OFF. Attach the protective cover of the terminal block, and then turn the power ON.

| Remote          | Laser irradiation                                                                                                    | Interlock switch                                                                                                    | External emergency                                                                                                    |  |  |
|-----------------|----------------------------------------------------------------------------------------------------|----------------------------------------------------------------------------------------------------|----------------------------------------------------------------------------------------------------|--|--|
| switch          | stop switch                                                                                                    |                                                                                                    | stop switch                                                                                                    |  |  |
| Connecting port | SAFETY 3,4                                                                                                    | SAFETY 5,6                                                                                                    | SAFETY 7,8 / 9,10                                                                                                    |  |  |
|                 | LASER STOP-IN                                                                                                    | INTERLOCK-IN                                                                                                    | EMG1-IN / EMG2-IN                                                                                                    |  |  |
| Operation       | <ul> <li>Short : Laser irradiation<br/>is possible</li> <li>Open : Laser irradiation<br/>stopping</li> <li>Laser excitation is<br/>turned OFF and laser<br/>irradiation is stopped.</li> </ul> | <ul> <li>Short : Laser irradiation is<br/>possible</li> <li>Open : Laser irradiation<br/>stopping</li> <li>Laser excitation is<br/>turned OFF and<br/>laser irradiation is<br/>stopped.</li> </ul> | <ul> <li>Short : Laser irradiation is possible</li> <li>Open : Laser irradiation stopping</li> <li>Laser driving power is turned OFF forcibly and laser irradiation is stopped.</li> </ul> |  |  |
| Remarks         | <ul><li>a) It is short-circuit connected via an accessory connector when shipping.</li><li>b) Use the b contact (normal close) type switch which is to be connected.*</li></ul>                |                                                                                                    |                                                                                                    |  |  |

\*Contact us if it is necessary to perform control of interlock or emergency stop by signal from a host device.

## 9-2. Connection of Radiation Warning Device (STATUS-OUT)

Connect a radiation warning device such as revolving light.

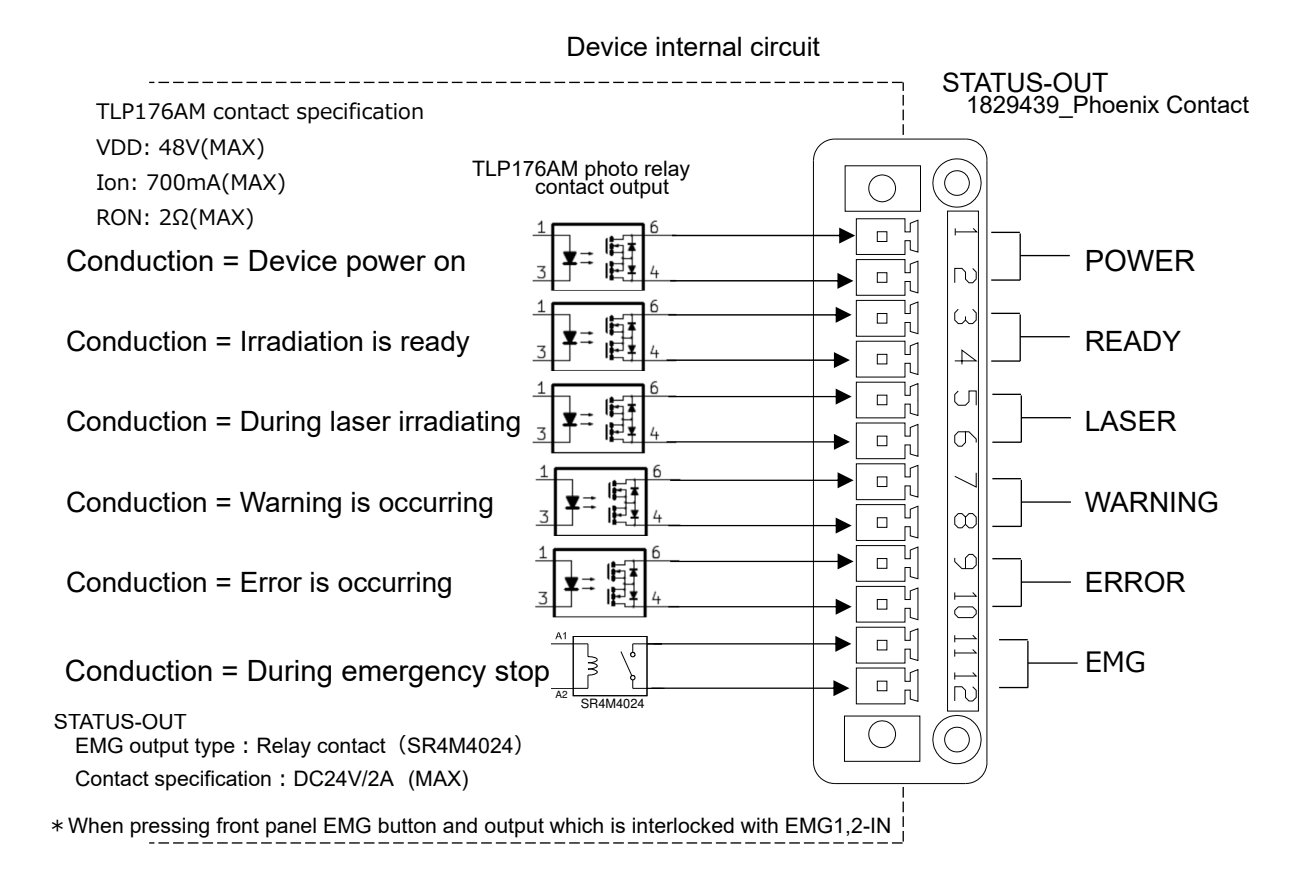

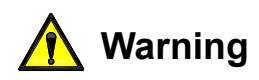

When the laser opening is set in the place 2 meter or more from this device, make sure to mount a radiation warning device to be able to see or hear it clearly from people who are near the laser opening.

#### 9-3. Connection of PC for Monitor Software Control

\*Use a USB cable Type A $\sim$ mini-B(2m) which comes with this device.

①Connect the mini B side of the attached USB cable to the USB port on the front panel.

O Connect the USB-A side to the USB port of the PC which you prepared.

- (Device driver is not needed.)
- ③Install the monitor software "SGMonitor" from the attached USB media to the PC. Refer to "Instruction manual <Monitoring software>" about setting and operation.

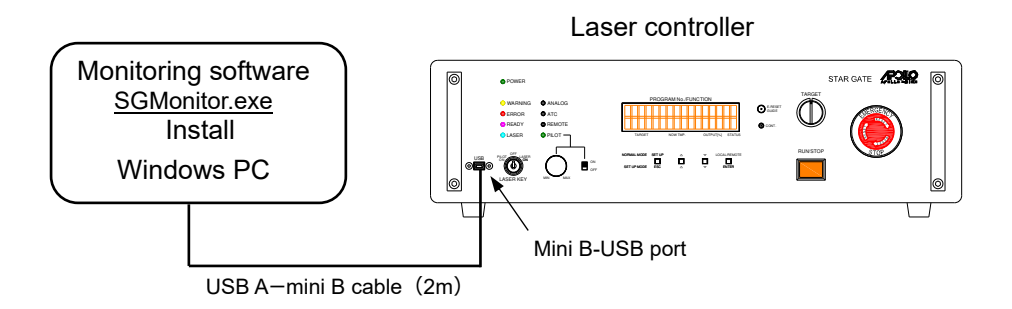

### 9-4. Connection of Remote Device

The following is the explanation of the connection example of REMOTE I/F.

- ① Connect a remote device and the REMOTE connector (RS-232C) on the rear panel by using a USB-RS232C conversion cable or RS-232C straight cable which is sold at a market.
- \* When connecting directly by RS-232C straight cable, use a cable that is a shield type of good quality and shorter than 20m.
- 2 Operate this equipment by command from the remote device.
- \* Refer to "10. REMOTE Interface" about the operation commands.

![](_page_35_Figure_1.jpeg)

![](_page_35_Picture_2.jpeg)

- \* When using a USB-RS232C conversion cable which is sold at a market by extending it, use a USB active extension cable or an RS-232C extension cable which is sold at a market.
- \* It has been confirmed that the following extension cables which are sold at a market work normally.
  - •USB active extension cable : made by Sanwa "500-USB007" 20m extending
  - •RS-232C extension cable : made by Sanwa "KRS-443FM4K" 4m×5=20m extending

\* Use a good quality cable when using an extension cable that is sold at a market.

#### 9-5. Connection of External Control Equipment

- ①Connect between an external control equipment and EXT-I/O connector (D-sub 37pins) on the rear panel by using a good quality shield-type cable (shorter than 20m).
  - \* Refer to "11.EXT-I/O Interface" about the Interface specification of EXT-I/O.

![](_page_35_Figure_11.jpeg)

### 9-6. Specifying the Irradiation Output Level by Analog Voltage

①Connect the voltage generator and BNC connector ANALOG-IN on the rear panel by a coaxial cable.

![](_page_36_Figure_1.jpeg)

![](_page_36_Picture_2.jpeg)

\*Do not apply more than 5V to ANALOG-IN. (Maximum standard value=7Vmax. If it exceeds this value, the internal circuit will get damaged.)

#### 9-7. Monitor of Irradiation Output Level (Confirmation)

①Connect the voltmeter for the monitor to the BNC connector PD-OUT on the rear panel.

![](_page_36_Figure_6.jpeg)

Voltage output example : (The output value of this equipment is described in the inspection record.)

Voltage output  $0.00V \rightarrow$  Irradiation output level 0% 5.00V  $\rightarrow$  Irradiation output level 100%

![](_page_36_Picture_9.jpeg)

\* Because the correlation between the voltage value and irradiation level is not corrected, it is just a guide. (It converts the voltage of PD electric current and outputs.)

# 10. **REMOTE Interface (RS-232C)**

### 10-1. Electric Specifications (RS-232C)

REMOTE connector (D-sub 9pins / male) on the rear panel conforms to RS-232C standard.

Connect the REMOTE connector and remote device by using RS232C straight cable which is sold at a market and perform command communication control.

### <u>10-2. Connector Pin Assignment (RS-232C)</u>

| Pin<br>Number | Signal<br>Name | in/out | Explanation                    |  |  |  |
|---------------|----------------|--------|--------------------------------|--|--|--|
| 1             | (NC)           | -      |                                |  |  |  |
| 2             | TxD            | out    | Transmission data              |  |  |  |
| 3             | RxD            | in     | Received data                  |  |  |  |
| 4             |                | -      | Connecting to 6-pin internally |  |  |  |
| 5             | GND            |        |                                |  |  |  |
| 6             |                | -      | Connecting to 4-pin internally |  |  |  |
| 7             |                |        | Connecting to 8-pin internally |  |  |  |
| 8             |                | Ι      | Connecting to 7-pin internally |  |  |  |
| 9             | (NC)           | _      |                                |  |  |  |

Pin assignment of RS-232C I/F (D-sub 9pins / male)

![](_page_37_Picture_8.jpeg)

% 4 - 6 (DSR-DTR) and 7 - 8 (CTS-RTS) are connected internally.

%2 and 3 are reversed to the standard because this equipment is connected as DCE equipment (equivalent to modem).

#### 10-3. Communication Specifications

Communication condition (RS-232C) :

Communication speed=38,400bps, Data bit=8, Stop bit=1, Parity=None, Flow control=None

#### Command telegram (Reception) :

| Command string (ASCII) | Terminating string (LF=0x0a) |
|------------------------|------------------------------|
|------------------------|------------------------------|

#### Response telegram (Transmission) :

| Response string (ASCII) Termin | nating string (CR=0x0d)+(LF=0x0a) |
|--------------------------------|-----------------------------------|
|--------------------------------|-----------------------------------|

|                                        | _                                                                                                    |                                                                                                    |
|----------------------------------------|----------------------------------------------------------------------------------------------------|----------------------------------------------------------------------------------------------------|
| Content                                | Command telegram                                                                                                    | Response telegram                                                                                                    |
| Temperature sensor guide light ON      | <b>P1</b> (LF)                                                                                                    | Normal : A (CR)(LF)<br>Error : N (CR)(LF)                                                                                                    |
| Temperature sensor guide light OFF     | <b>P0</b> (LF)                                                                                                    | Normal : <b>A</b> (CR)(LF)<br>Error : <b>N</b> (CR)(LF)                                                                                                    |
| Parameter number setting <sup>%1</sup> | <b>Cx</b> (LF)<br><b>x:</b> Parameter number<br>[1-4]                                                                                                    | Normal : <b>A</b> (CR)(LF)<br>Error : <b>N</b> (CR)(LF)                                                                                                    |
| Parameter number inquiry <sup>%1</sup> | <b>CQ</b> (LF)                                                                                                    | Normal : <b>Cx</b> (CR)(LF)<br><b>x</b> : Parameter number[1-4]<br>Error : <b>N</b> (CR)(LF)                                                                                                    |
| Output amount control setting / start  | Oxxx,yyy(LF)<br>Oxxx(LF)<br>xxx: Output amount<br>specifying [0.1%]<br>yyy: Shift time<br>[0.1sec]<br>(Default 0sec)                                                                                                    | Normal : A(CR)(LF)<br>Error : N(CR)(LF)<br>After finishing shift time : Rx<br>x: Number of setting [1-]                                                                                                    |
| Temperature control<br>Setting / start | Txxx,yyy, zzz(LF)<br>Txxx(LF)<br>Txxx,yyy(LF)<br>Txxx,,zzz(LF)<br>xxx: Temperature<br>specifying[0.1°C]<br>yyy: Shift time<br>from previous<br>temperature [0.1sec]<br>(Default 0.5sec)<br>zzz: Arrival<br>determination<br>temperature [0.1°C]<br>(Default 20°C) | Normal : A(CR)(LF)<br>Error : N(CR)(LF)<br>When it reaches the specified<br>temperature range during<br>holding control after finishing<br>shift time : <b>R</b> x<br><b>x</b> : Number of setting [1-]                                                    |
| External input control start           | Ux(LF)<br>x:0=Output amount<br>control<br>0-5V=0-100%<br>x:1=Temperature<br>control<br>0-5V→control range<br>Minimum temperature<br>– Maximum<br>temperature                                                                                                    | Normal : <b>A</b> (CR)(LF)<br>Error : <b>N</b> (CR)(LF)                                                                                                    |
| Program control start                  | Wxx(LF)<br>xx: Program<br>number<br>[1-32]                                                                                                    | Normal start : <b>A</b> (CR)(LF)<br>Normal end : <b>A</b> (CR)(LF)<br>Error : <b>N</b> (CR)(LF)<br>When it reaches the specified<br>temperature range during<br>holding control after finishing<br>shift time : <b>R</b> x<br><b>x</b> : Step number[1-50] |

| 10-4. Communication relegiant ronnat | 10-4. | Communication | Telegram Format |
|--------------------------------------|-------|---------------|-----------------|
|--------------------------------------|-------|---------------|-----------------|

| Content                                                                            | Command telegram | Response telegram                                                                                                    |
|------------------------------------------------------------------------------------|------------------|----------------------------------------------------------------------------------------------------|
| Output amount limit<br>stop<br>Temperature control<br>stop<br>Program control stop | Z(LF)            | Normal : <b>A</b> (CR)(LF)<br>Error : <b>N</b> (CR)(LF)                                                                                                    |
| Program number<br>inquiry                                                          | WQ(LF)           | Normal : Wxx(CR)(LF)<br>xx: Program number<br>[1-32]<br>Error : N(CR)(LF)                                                                                                    |
| Condition inquiry                                                                  | <b>SQ</b> (LF)   | Controllable : $\mathbf{R}(CR)(LF)$<br>While controlling : $\mathbf{I}(CR)(LF)$<br>Key-SW OFF: $\mathbf{K}(CR)(LF)$<br>Error occurrence: $\mathbf{E}(CR)(LF)$<br>Maintenance : $\mathbf{M}(CR)(LF)$<br>Error : $\mathbf{N}(CR)(LF)$<br>Local state : $\mathbf{L}(CR)(LF)$<br>Interlock stop : $\mathbf{T}(CR)(LF)$<br>LASER STOP signal : $\mathbf{S}(CR)(LF)^{\times 2}$ |
| Output amount inquiry                                                              | OQ(LF)           | Normal : Oxxx(CR)(LF)<br>xxx: Output amount [0.1%]<br>Error : N(CR)(LF)                                                                                                    |
| Target temperature inquiry                                                         | TQ(LF)           | Normal : <b>Txxx</b> (CR)(LF)<br><b>xxx</b> : Target temperature<br>[0.1°C]<br>Error : <b>N</b> (CR)(LF)                                                                                                    |
| Error content inquiry                                                              | EQ(LF)           | Normal : <b>Eyyyy</b> (CR)(LF)<br><b>yyyy</b> : Error content <sup>%2%3</sup>                                                                                                    |
| Error reset                                                                        | ER(LF)           | Normal : <b>A</b> (CR)(LF)<br>Error : <b>N</b> (CR)(LF) <sup>*5</sup>                                                                                                    |
| Laser irradiation integrating time inquiry                                         | LQ(LF)           | Normal : LQxxx(CR)(LF)<br>xxx: Irradiation integrating<br>time[sec]<br>Error : N(CR)(LF)                                                                                                    |
| Model name and version inquiry                                                     | VQ(LF)           | Normal :<br><b>STAR GATE xxx</b> (CR)(LF)<br><b>xxx</b> : Version string<br>Error : <b>N</b> (CR)(LF)                                                                                                    |

- ※1 : When setting the parameter number while temperature controlling or program controlling, it becomes valid next when temperature control or program control is executed. The response to the inquiry becomes the number that is set last.
- %2 : Between LASER STOP terminal block of "SAFETY-IN" terminal block on the rear panel is opened.

※3 : An error content corresponds to low-order 24 bits of the maximum 8-digit hex value of OR of bit for each item. Refer to 14-1 about the bit value of error for each item.

(e.g. : When detecting an error at emergency stop button detection of this equipment and LD power source : **E11**(CR)(LF) )

- ※4 : An error content includes a warning state. An error content corresponds to high-order 7 bits. Refer to 14-2 about the bit value of the warning for each item.
  - (e.g. : When LD life time warning occurs : **E400 0000**(CR)(LF) )
- %5 : It also becomes an error response when it detects emergency stop switch was pressed or detects interlock.

#### 10-5. Confirmation of Communication Port Channel (D-sub 9pin)

[When communicating by connecting the WINDOWS-PC and prepared USB-RS232C conversion cable]

Use a USB-RS232C conversion cable of the "**Straight**" type. It cannot communicate by Cross-type.

After connecting the conversion cable to the using PC, it needs to confirm

The communication port number (COM) and perform the communication software

setting that was installed on the using PC. (COM port/baud rate/parity etc.)

To confirm the communication port number (COM), confirm "Port (COM & LPT)" from the device manager of the PC.

e.g. : "Prolific USB-to-Serial Comm Port(COM3)"

The above example represents communication port 3 (COM3).

Recognize this number to the using software.

When connecting the prepared USB-RS232C conversion cable to the PC, Windows standard driver will be installed automatically. When it did not install or some malfunction of the driver occurred, download the driver from the driver disc (CD, etc.) which is attached to the cable or website of the cable maker, and install it again.

#### 10-6. Communication Cable (RS-232C)

- \* When using a USB-RS232C conversion cable by extending, use a USB active extension cable or RS-232C extension cable which is sold at a market.
- \* It has been confirmed that the following extension cables which are sold at a market work normally.

•USB active extension cable : made by Sanwa "500-USB007" 20m extending
•RS-232C extension cable : made by Sanwa "KRS-443FM4K" 4m×5=20m extending

- \* Use a good quality cable when using an extension cable that is sold at a market.
- \* When connecting this equipment and host equipment (RS-232C direct connection), use a straight cable.

# 11. EXT-I/O Interface

#### 11-1. Pin Assignment, Electric Specifications

Connect the EXT-I/O on the rear panel and an external control equipment, perform the setting of the irradiation program number to be executed, and control to start/stop laser irradiation, etc.

\* EXT-I/O INPUT is the control input of "irradiation program No.1~32". There is no correlation with "Direct Output" or "Temp. Control" by operating on the front panel.

![](_page_42_Figure_5.jpeg)

#### Main rating of input / output circuit element

| TLP176AM (photo rel                   | ay)      |            |      |      |                        |
|---------------------------------------|----------|------------|------|------|------------------------|
| Item Mark                             | Min.     | Standard   | Max. | Unit | Measurement condition  |
| Usage voltage V <sub>DD</sub>         | —        | —          | 48   | V    |                        |
| On electrical                         |          |            |      |      |                        |
| current I <sub>on</sub>               | —        |            | 700  | mA   |                        |
| On resistance R <sub>ON</sub>         | —        | 0.15       | 2    | Ω    | I <sub>on</sub> =700mA |
| TLP385 (infrared LE                   | D+photot | ransistor) |      |      |                        |
| Item Mark                             | k Min.   | Standard   | Max. | Unit | Measurement condition  |
| Input order                           |          |            |      |      |                        |
| electrical current $ \mathrm{I}_{F} $ |          |            | 50*  | mA   | *Absolute max. rating  |
| Input order                           |          |            |      |      |                        |
| voltage V <sub>F</sub>                | 1.1      | 1.25       | 1.4  | V    | $I_F = 10 mA$          |
| Input reverse                         |          |            |      |      |                        |
| Electrical current $ \mathrm{I}_{R} $ | —        | —          | 5    | μA   | $V_R = 5V$             |

![](_page_43_Figure_1.jpeg)

<Connection example of external control equipment>

| Pin  | No.         | Signal name           | IN/OUT | Function                                                | Active ON states                     |
|------|-------------|-----------------------|--------|---------------------------------------------------------|--------------------------------------|
| 1    | 20          | RUNNING-A<br>'' -B    | OUTPUT | During program operation<br>(During irradiation output) | ON between A-B<br>(Conductive state) |
| 2    | 21          | READY -A<br>// -B     | OUTPUT | Program execution preparation is ready                  | Same as above                        |
| 3    | 22          | ERROR-A<br>'' -B      | OUTPUT | Error occurred                                          | Same as above                        |
| 4    | 23          | END -A<br>// -B       | OUTPUT | Program operation has been completed                    | Same as above                        |
| 5    | 24          | WARNING -A<br>// -B   | OUTPUT | Warning occurred                                        | Same as above                        |
| 6    | 25          | ANALOG -A<br>// -B    | OUTPUT | Analog input mode                                       | Same as above                        |
| 7    | 26          | ATC -A<br>// -B       | OUTPUT | (Reserve)                                               | Same as above                        |
| 8    | 27          | PROG_B0 (A)<br>// (K) | INPUT  | Program № bit0 (LSB)                                    | A-K energization                     |
| 9    | 28          | PROG_B1 (A)<br>// (K) | INPUT  | Program № bit1                                          | Same as above                        |
| 10   | 29          | PROG_B2 (A)<br>'' (K) | INPUT  | Program № bit2                                          | Same as above                        |
| 11   | 30          | PROG_B3 (A)<br>// (K) | INPUT  | Program № bit3                                          | Same as above                        |
| 12   | 31          | PROG_B4 (A)<br>// (K) | INPUT  | Program № bit4 (MSB)                                    | Same as above                        |
| 13   | 32          | PROG_ST (A)<br>// (K) | INPUT  | Program start                                           | Same as above                        |
| _14_ | 33          | ER_RSET (A)<br>// (K) | INPUT  | Error reset                                             | Same as above                        |
| 15   | 34          | STOP (A)<br>// (K)    | INPUT  | Program stop                                            | Same as above                        |
| 16   | 35          | ANALOG (A)<br>'' (K)  | INPUT  | Analog input mode<br>switching                          | Same as above                        |
| 17   | 36          | GND<br>GND            |        | GND for DC24V                                           |                                      |
| 18   |             |                       |        | <br>Not used(NC)                                        |                                      |
|      | 37          | +24V-O                | OUTPUT | JT DC 24V 500mA (max)                                   |                                      |
| 19   | 1<br>1<br>1 | +24V-O                |        |                                                         |                                      |

EXT- I/O Pin Number Assignment

## 11-2. How to Set the Irradiation Program to be Executed

Select one of the irradiation program No.1~32 that created by "monitoring software" with 5-bit combination of "PROG\_B4~B0" of EXT I/O (D-sub37) connector.

| Irradiation<br>program No. | Signal<br>name | PROG<br>B4 | PROG<br>B3 | PROG<br>B2 | PROG<br>B1 | PROG<br>B0 |
|----------------------------|----------------|------------|------------|------------|------------|------------|
| 1                          |                |            |            |            |            |            |
| 2                          |                |            |            |            |            | •          |
| 3                          |                |            |            |            | •          |            |
| 4                          |                |            |            |            | •          | •          |
| 5                          |                |            |            | •          |            |            |
| 6                          |                |            |            | •          |            | •          |
| 7                          |                |            |            | ●          | •          |            |
| 8                          |                |            |            | •          | •          | •          |
|                            |                |            |            |            |            |            |
| 25                         |                | •          | •          |            |            |            |
| 26                         |                | •          | •          |            |            | •          |
| 27                         |                | •          | •          |            | •          |            |
| 28                         |                | •          | •          |            | •          | •          |
| 29                         |                | •          | •          | •          |            |            |
| 30                         |                | •          | •          | •          |            | •          |
| 31                         |                | •          | •          | •          | •          |            |
| 32                         |                | •          | •          | •          | •          | •          |

\*[•] shows ON state (energization state) between A (anode) ~ K(cathode) of "IN (input) circuit".

## 11-3. EXT-I/O Program Control Timing Specification

![](_page_46_Figure_2.jpeg)

| Name     | Contents                                      | Minimum | Maximum |
|----------|-----------------------------------------------|---------|---------|
| t_pwidth | Input signal pulse width                      | 5msec   | -       |
| t_wait   | Wait time from program number change          | 2msec   | -       |
|          | until start                                   |         |         |
| t_delay  | Delay from input pulse rising until operation | -       | 5msec   |
|          | reflection                                    |         |         |
| t_ewidth | END signal pulse width                        | 1sec    | 1sec    |

## 11-4. Operation Method by EXT-I/O

- If ERROR signal is ON when program starts, E-RESET signal turns ON for 5msec or more. When an error is solved, READY signal becomes ON.
- Specify a program number to be executed by PROG\_B0~4 signal. Wait 5msec or more until recognition by this device after setting this signal.
- When turning START signal ON for 5msec or more while READY signal is ON, the program that was specified number by PROG\_B0~4 starts and RUN signal becomes ON.
   When the program has finished normally, RUN signal becomes OFF and END signal becomes ON for a second.
- When a program does not start even if START signal becomes ON due to abnormality of program date etc., RUN signal does not become ON, it continues OFF, READY signal becomes OFF and ERROR signal becomes ON. In this case, END signal does not become ON.
- When STOP signal becomes ON for 5msec or more during execution of the program, the program is interrupted, RUN signal becomes OFF and READY signal becomes ON. In this case, END signal and ERROR signal does not become ON.
- When a warning occurred in this device (refer to 14-2.), WARNING signal becomes ON. It does not affect execution of the program.
- When an error occurred in this device (refer to 14-1.), if it is during execution of a program, it is interrupted, ERROR signal becomes ON, RUN signal and READY signal become OFF.
   When the program was interrupted, END signal does not become ON.

![](_page_47_Picture_9.jpeg)

EXT-I/O controls the irradiation program 1~32 was programed by monitoring software. In operation on the front panel, when START signal becomes ON from EXT-I/O in the state that display of the LCD is "Direct Output" or "Temp.Control", the set irradiation program starts. Be careful because it starts irradiation according to the content of the set program.

# **12. Irradiation Thermometer Interface**

It can execute temperature control by connecting the temperature sensor to the interface for temperature control on the rear panel (the below drawing).

(\*This function applies in the model "TCR-type" with temperature control.)

![](_page_48_Figure_4.jpeg)

#### <u>12-1. Temperature Sensor Connection Connector (TEMP)</u>

- (1) Connector Specification
  - $\textcircled{1} \quad \mathsf{TEMP \ connector} \\$

![](_page_48_Figure_8.jpeg)

Cable side connector

![](_page_48_Picture_10.jpeg)

LF10WBR-12S\_HIROSE

F10WBP-12P(31)

(2) Assignment of Pin Number

| Pin<br>№ | Signal Name  | IN/OUT | Function                           |
|----------|--------------|--------|------------------------------------|
| 1        | DC+5V        | OUT    | Temperature sensor power(+ side)   |
| 2        | TxD          | IN     | RS232C reception data              |
| 3        | DC GND       | _      | Power GND(- side)                  |
| 4        | RxD          | OUT    | RS232C transmission data           |
| 5        | Temp_GUIDE   | OUT    | Sighting lamp lighting             |
| 6        | Temp AD      | IN     | Measuring temperature(Analog data) |
| 7        | Analog GND-1 | -      | GND for analog output              |
| 8        | Analog GND-2 | -      | GND for analog output              |
| 9        | (NC)         |        |                                    |
| 10       | (NC)         |        |                                    |
| 11       | (NC)         |        |                                    |
| 12       | (NC)         |        |                                    |

![](_page_49_Picture_1.jpeg)

- X When temperature control is executed in the state that the temperature sensor is not connected, "Temperature sensor error" occurs.
- ※ Use the temperature sensor and connecting cable which are specified by us. Contact us for details.

#### 12-2. Temperature Sensor Monitor Output (TEMP-OUT)

(1) Connector specification

![](_page_49_Figure_6.jpeg)

(2) Signal specification

FunctionTemperature sensor monitor outputSpecification0-5V

> It is possible to set voltage conversion factor. Refer to 13-2.

#### <u>12-3. Temperature Control Monitor Output (TC-MONI)</u>

(1) Connector specification

![](_page_49_Figure_12.jpeg)

(2) Signal specification

Function Temperature control monitor output Specification 0-5V

The control amount of temperature control 0-100% is 0-5V (When control amount is 50%, it is 2.5V output). When output amount control, it outputs in the same way.

# 13. Operation Setting Value

### 13-1. Setting Method on the Front Panel

Follow the below procedures to edit the setting value on the front panel.

- 1.Press "SET UP" button<sup>(2)</sup> for 2 seconds. "Min.Target Temp." is displayed in the first line of LCD<sup>(1)</sup> with blinking cursor, and the present setting value (200<sup>°</sup>C etc.) in the second line.
- 2.Select the setting item by "△" "▽" button③. Press "**ESC**" button② to finish or stop editing operation. The original screen is displayed.
- 3.After item name to be set is displayed, press "ENTER" button. When it is editable setting item, cursor blinking display moves to the setting value in the second line.
- 4.Change the value by " $\Delta$ " " $\nabla$ " button ③. Press "**ESC**" button ② to stop. It returns to the item select state (1.).
- 5.Press "ENTER" button (4) once the value is decided. The setting value is saved in this device and LCD monitor display returns to the item select state (1.).

![](_page_50_Figure_9.jpeg)

Figure 13-1. Front panel LCD monitor and Operation Button

## 13-2. Setting Item List

There are following setting items.

| <ul> <li>LCD Display</li> <li>Monitoring software display -</li> </ul>                                        | Content                                                                                                    |
|----------------------------------------------------------------------------------------------------|----------------------------------------------------------------------------------------------------|
| Min.Target Temp.<br>- Target temperature minimum value [°C] -                                                 | Minimum temperature of control target                                                                                                    |
| Max.Target Temp.<br>- Target temperature maximum value [°C] -                                                 | Maximum temperature of control target                                                                                                    |
| Ctrl Parameter<br>-Control parameter number [1-4] -                                                           | Parameter number that is used in temperature control                                                                                                    |
| Max LD Temp LD module effective temperature maximum value $[^{\circ}C]$ -                                     | When internal LD module exceeds this temperature, an alarm is generated (unchangeable)                                                                                             |
| Laser Life Time - Laser irradiation integration time [hour] -                                                 | It is irradiation time integration value of laser. It updates per call (unchangeable)                                                                                              |
| Ls. LifeTimeLmt.<br>- Laser irradiation integration time limit value [hour] -                                 | When laser irradiation time integration value exceeds this set value, a warning message is displayed.                                                                              |
| <b>TempSens Low End</b><br>- Temperature sensor effective temperature minimum<br>value [°C] -                 | Minimum value of temperature that can be measured by usage temperature sensor                                                                                                    |
| Temp Of CtrIFail - Temperature difference that regards as temperature control failure [°C] - Time Of CtrIFail | When the state that the difference between<br>temperature sensor measuring value and<br>target value exceeds the set value continues<br>for specified time, it becomes temperature |
| - Time that regards as temperature control failure [sec 0: No check] -                                        | control failure error and control is stopped.                                                                                                    |
| Temp. out at 5V - Temperature output conversion value : temperature when 5V [ $^{\circ}$ C] -                 | Voltage conversion value of measured<br>temperature that outputs to TEMP-OUT<br>terminal on the rear panel                                                                         |
| Ethernet DHCP<br>- DHCP is used in Ethernet communication<br>[0:Invalid 1:Valid] -                            | When using Ethernet while REMOTE communication, it specifies valid / invalid of address setting by DHCP.                                                                           |
| Ethernet Address - Address for Ethernet communication -                                                       | Address of this device when using Ethernet<br>while REMOTE communication (unchangeable<br>when using DHCP)                                                                         |
| Ethernet Mask - Netmask for Ethernet communication -                                                          | Netmask of this device when using Ethernet<br>while REMOTE communication (unchangeable<br>when using DHCP)                                                                         |
| Ethernet Port - Port number for Ethernet communication -                                                      | Port number of this device when using Ethernet while REMOTE communication                                                                                                    |
| Buzzer by Warn.<br>- Buzzer sounding when warning occurs<br>[0:Invalid 1:Valid] -                             | When detecting a warning while "Valid" setting, the buzzer sounds intermittently.                                                                                                  |
| Buzzer by Error<br>- Buzzer sounding when error occurs<br>[0:Invalid 1:Valid] -                               | When detecting an error while "Valid" setting, the buzzer sounds intermittently.                                                                                                   |
| Buzzer by Button - Buzzer sounding when pressing button [0:Invalid 1:Valid] -                                 | When pressing a button of this device while<br>"Valid" setting, the buzzer sounds briefly.                                                                                         |

| LCD Display - Monitoring software display -                                                        | Content                                                                                           |
|----------------------------------------------------------------------------------------------------|---------------------------------------------------------------------------------------------------|
| TempSens:Emissiv<br>- Emissivity (0.050~1.000) -                                                   | It is setting of temperature sensor.<br>Refer to the manual of temperature<br>Sensor for details. |
| TempSens: Smooth - Smoothing time [sec] -                                                          | Same as above                                                                                     |
| TempSens: Indoor<br>- Room temperature reflection correction<br>[0:Invalid 1:Valid] -              | Same as above                                                                                     |
| <b>TempSens:Emissiv Ref. Corr.</b><br>- Emissivity reflection correction value<br>(-1999 ~ 9999) - | Same as above                                                                                     |
| TempSens: Aiming Intensity<br>- Light quantity of sighting light (0 $\sim$ 4095) -                 | Same as above                                                                                     |
| TempSens: Firmware Version - (None) -                                                              | Firmware version number of temperature sensor (unchangeable)                                      |
| Unit Name<br>- (None) -                                                                            | Product name (unchangeable)                                                                       |
| Type Name<br>- (None) -                                                                            | Part number (unchangeable)                                                                        |
| Unit Firmware Ver.<br>- (None) -                                                                   | Firmware version number of this device (unchangeable)                                             |

# 14. Error / Warning Display and Countermeasure

The message, cause and countermeasure that is displayed on LCD of the front panel or monitoring software are as followings. When an error message displays, temperature control, output amount control and program control stop immediately, and laser output becomes 0[%] output. When it is warning, it displays only and each control continues.

Even if an error cause is solved after stopped each control due to error generation, the error display is continued and each control does not restart automatically. Perform reset operation (refer to 14-3.), then perform operation to start.

"Error bit" in each item is a response to error question (**EQ**) in external host control. If there are several causes, each logical sum (OR) becomes response.

#### 14-1. Error List

| <lcd display="" monitor=""> &lt;</lcd> | Monitoring software display> | <error bit=""></error> |
|----------------------------------------|------------------------------|------------------------|
|----------------------------------------|------------------------------|------------------------|

1) <u>E01:EMG STOP detected.</u> <u>Emergency stop detection</u> <u>0000 0001</u> Cause : <u>EMERGENCY STOP</u> button is depressed or between <u>EMG STOP</u> terminals on the rear panel becomes open state.

Countermeasure : Eliminate the stop factor, rotate the emergency stop button clockwise to recover and connect between EMG STOP terminals on the rear panel at the same time.

# 2) E02:Inter Lock detected. Interlock stop detection 0000 0002 Cause : It is the open state between INTER LOCK terminals on the rear panel. Countermeasure : After eliminate the stop factor, connect between INTER LOCK terminals on the rear panel.

3) E03:KEY-SW OFF detected. KEY-SW OFF 0000 0004
Cause : When laser irradiation starts, LASER-KEY on the front panel is in the OFF position.

Countermeasure: Turn LASER-KEY ON.

- E04:LDD ERROR detected.
   LD error
   0000 0008

   Cause : LD driver is abnormality (LD driver initialize error etc.).
   Countermeasure : Contact us.
- 5) E05:LDD ALARM detected. LD power error 0000 0010 Cause : LD driver power source is abnormality. Countermeasure : Contact us.
- 6) E06:Temp Sensor error detected. Temperature sensor error 0000 0020 Cause : The temperature sensor is not connected when temperature control starts, or the response is abnormality.

Countermeasure : After checking the connection of the temperature sensor, consider the influence of noise to the cables. If it does not improve, contact us.

7) <u>E07:Temp of Ctrl PCB detected.</u> <u>Main control board temp. error</u> <u>0000 0040</u> Cause : It detects temperature error of the control board.

Countermeasure : Contact us.

| 8) | E08:No data Cooling unit.     | Communication error between cooling unit | <u>0000 0080</u> |
|----|-------------------------------|------------------------------------------|------------------|
|    | Cause : There is not any resp | conse from the cooling unit.             |                  |
|    | Countermeasure : Contact us   | 5.                                       |                  |

 9)
 E09:COOL:LD Temp detected.
 LD module temp. error
 0000 0100

 Cause : It detects temperature error of DM.
 Countermeasure : Contact us.
 0000 0100

 10)
 E10:COOL:HS Temp detected.
 Cooling Heat sink temp. error
 0000 0200

 Cause : It detects that Heat sink is in the overheat condition.
 Countermeasure : Refer to 13. [Maintenance], confirm the heating factor and remove it.

 If it does not improve, contact us.

| 11) | E12:COOL:Pelt Power detected.                                    | Power source for cooling error | <u>0000 0800</u> |
|-----|------------------------------------------------------------------|--------------------------------|------------------|
|     | Cause : It detects an error of cooling unit peltier drive power. |                                |                  |
|     | Countermeasure : Contact us.                                     |                                |                  |

| 12) | E13:COOL:All FAN Stopped.                                     | All cooling fan rotation stop error | <u>0000 1000</u> |
|-----|---------------------------------------------------------------|-------------------------------------|------------------|
|     | Cause : It detects an error of all cooling fan rotation stop. |                                     |                  |
|     | Countermeasure : Contact us.                                  |                                     |                  |

- 13)
   E16:COOL:PCB Tmp detected.
   Cooling control board temp. error
   0000 8000

   Cause : It detects temperature error of cooling control board.
   Countermeasure : Contact us.
- 14)
   E17:COOL:EEPROM detected.
   Cooling control board ROM error
   0001 0000

   Cause : It detects an error in EEPROM of the cooling control board.
   Countermeasure : Contact us.
- 15)
   E18:COOL:CPU err detected.
   Cooling control board SPI error
   0002 0000

   Cause : CPU operation of the cooling control board is abnormality.
   Countermeasure : Contact us.
- 16)
   E19:COOL:Unknown detected.
   Cooling unit (undefined)
   0004 0000

   Cause : It detects an undefined error in the cooling control board.
   Countermeasure : Contact us.
- 17)E20:TEMP.Ctrl Failed.Temperature control failure0008 0000

Cause : The temperature difference between the target temperature and current temperature exceeded the specified range continuously more than specified

number.

Countermeasure :  $\boldsymbol{\cdot} Expand$  "temperature difference [0.1  $^{\circ}\mathrm{C}$ ] that regards as

temperature control error" in the setting value.

• Increase "the number that regards as temperature control error" in the setting value.

\*When "the number that regards as temperature control error" is 0, this error does not occur.

#### 18) E21:TEMP.Ctrl Out of Range. Temp. range deviation (Control stop) 0010 0000

Cause : The difference between measuring temperature and target temperature exceeds the specified value during temperature control.

Countermeasure : After error reset operation, confirm the laser irradiation object and temperature sensor sight, and readjust the control parameter etc.

# 19)E22:Program Data error detected.Program data error0020 0000

Cause : There is an error in the setting content of the program that was tried to execute. Countermeasure : After performing error reset, reconfirm the setting content of the program by monitoring software.

### 20)E23:TuningFailed detected.Tuning failure0040 0000

Cause : This is an error for adding a function in future. It does not occur normally. Countermeasure : Contact us.

| 21) | E24:Internal Dev error detected.                 | Internal device error | <u>0080 0000</u> |  |  |
|-----|--------------------------------------------------|-----------------------|------------------|--|--|
|     | Cause : There is an error in an internal device. |                       |                  |  |  |
|     | Countermeasure : Contact us.                     |                       |                  |  |  |
| 22) | E25:Undefined error detected.                    | Undefined error       | <u>0100 0000</u> |  |  |

Cause : There is an undefined error. Countermeasure : Contact us.

#### 14-2.Warning List

#### 1) W01:Temp Ctrl Out of Range. Temp. range deviation (Warning) 0200 0000

Cause : The difference between measuring temperature and target temperature exceeds the specified value during temperature control.

Countermeasure : After error reset operation, confirm the laser irradiation object and temperature sensor sight, and readjust the control parameter etc.

#### 2) <u>W02:LDM Life Time Expired.</u> <u>LDM lifetime</u> <u>0400 0000</u>

Cause : Irradiation integration time of LDM exceeded the guarantee range.

Countermeasure : When it continues to use it, set a setting value of the integration time which is larger than the current value.

When it continues to use and reach the set value (time), it shows a warning display [W02] again.

Contact us about any unclear points.

#### 3) <u>W03:COOL:Fan Stopped.</u> <u>Cooling fan rotation stop warning</u> <u>0800 0000</u> Cause : It detects rotation stop of one of cooling fans.

Countermeasure : The fan may be broken. Contact us.

4) <u>W06:COOL:Target tmp of LD ERROR.</u> <u>Out of LDM temp. setting range</u> <u>4000 0000</u> Cause : It sets the temperature that is out of LDM setting temperature range.

\* This Way

\* This is the content for initial setting or maintenance, and it does not display Warning Display [W06] normally. If it displays, contact us.

## 14-3.Error Reset

Errors which were detected in this device do not recovery automatically. Reset operation is needed to recovery, but some errors need to turn power on again.

The following errors need to turn the power on again.

E04: LDD ERROR detected. (14-1-4)

E05: LDD ALARM detected. (14-1-5)

**Reset Procedures** 

- •Set LASER KEY on the front panel OFF once, and set it to LASER ON or PILOT ON.
- •Press E-RESET button on the front panel for 2 seconds or more.
- •Send communication telegram "Error reset command" from the remote device (external host).
- Turn "ER\_RSET" signal ON for a certain time from the external control equipment (external host). (Refer to 11-3)

![](_page_57_Picture_11.jpeg)

When it turned the power on again but it detects an error, the factor of error is not removed. Contact us.

# 15. INTERLOCK / LASER KEY Operation and State

# **Transition by Control Command**

![](_page_58_Figure_3.jpeg)

\*1 Pilot light irradiation: When no errors

# 16. Preparation for Use

Connect this device and a PC that installed monitoring software by USB cable, turn the power on to start using it.

\* Refer to the instruction manual <monitoring software> about the monitoring software such as installation of monitoring software.

#### 16-1. Connection of this Device

%The following is the connection when using 3-axis laser irradiation head (with temperature sensor).

When 2-axis laser irradiation head is used, it does not connect to the temperature sensor.

%It explains that AC100V power plug as power supply source.

 Remove the protection cap of the fiber cable end (irradiation port), and connect the fiber cable and laser irradiation head. Fasten the SMA connector tightly.

\*Be careful not to touch the irradiation port of the fiber end.

If it performs laser irradiation in the state there is dust, foreign substance or damage, it generates heat by hear absorption and the fiber end melts.
And if the irradiation port has damage, the semiconductor laser light source (LDM) may be destroyed by return light of light reflection.

- Perform attaching / removing of the irradiation port in environment correspond to clean room for preventing adhesion of foreign object.
- ② Connect "TEMP" connector on the rear panel and temperature sensor by a connection cable for the irradiation thermometer sensor.
- ③ Confirm the using power source voltage and it has enough power source capacity for supply.

\* In Supply power source capacity, it needs more than 10A in AC100V and more than 5A in AC200V.

④ Replace the fuse according to the using power source voltage.

\*10A (Slow Blow) fuse for AC100V is inserted when shipping.

\* Replace it to 5A (Slow Blow) fuse when using AC200V power source.

⑤ Confirm that the power source switch is OFF, and connect the attached AC cable (for AC100V) to the inlet and plug.

![](_page_60_Figure_1.jpeg)

\* Confirm each connection state etc. again before turning power on.

Figure 16-1. 3-axis laser head connection example

## 16-2. How to Replace Fuse

![](_page_61_Picture_2.jpeg)

① Appearance of fuse holder

![](_page_61_Picture_4.jpeg)

④State the fuse holder is pulled out

![](_page_61_Picture_6.jpeg)

2 Pull out the fuse holder-1

Replace it to the fuse of input voltage specification •for 100V : T10H250V •for 200V : T 5H250V

![](_page_61_Picture_9.jpeg)

⑤Replace the fuse

POWER ON 0 OFF

forward

stored

Pull out

③Pull out the fuse holder-2

![](_page_61_Picture_14.jpeg)

**6**Spare fuse

![](_page_61_Picture_16.jpeg)

Confirm that the side of marked the voltage which is the same as the mounted fuse value in the holder are facing to < mark, and mount the fuse holder.

⑦ Attach the fuse holder

![](_page_61_Figure_19.jpeg)

#### 16-3. Laser Irradiation Confirmation

(1) Confirmation before laser irradiation

- a. When Interlock, emergency stop or laser stop switch are used, confirm to connection with rear panel terminal block "SAFETY-IN". (9-1.)
- b. Enclose around irradiation point by proper laser protection filter plate not to leak the irradiation light. (2-1. Laser safety management)
- c. Make sure to use laser protection glasses etc. and take a safety measure when laser irradiation. (2-1. Laser safety management)
- d. Do not touch the fiber irradiation end face. (16-1. ①)
- e. Receive light by a thermal power meter in laser irradiation test. (Power meter: it recommends 100W or more)
- f. When confirming the output level (W) of this device unit, measure at the fiber end in the state not through the irradiation head.
- g. Do not make to contact the power meter receiving light part and fiber end face.
- h. Have distance between the receiving light part and fiber end face, irradiate the laser at angle of approx. 15 degrees. (It depends on the type of power meter or area of the receiving light part.)

If it irradiates from short distance at right angle, it causes damage to fiber end face or module by reflecting light.

J. The measuring amount changes according to the type of the power meter (method), distance of the power meter receiving light part and fiber end, irradiation position or range of the receiving light surface or the surrounding environment or characteristic of the power meter. Thus, the value of the setting output level and the power meter may be slightly different from the value in the inspection sheet.

The each value in the inspection sheet is the value that inspected and confirmed in our standard and the inspection environment (measuring device and environmental temperature).

- k. When measuring the correct output level, measure it by using a calibrated power meter under the same condition as the condition that performed calibration.
- m. After getting used to operation and handling by performing irradiation tests, start to use for experiments or processes.
- (2) Confirmation of laser irradiation
- 1 Turn LASER KEY switch OFF.
- ② Turn the power of this device (POWER-SW) ON.
- ③ Set the display of the LCD monitor to "Direct Output".
- ④ Turn TARGET knob to left and set the irradiation output level to 0%.
- (5) Set LASER KEY switch to LASER ON.

Press RUN/STOP button.
 Check that the output amount etc. is displayed on the LCD monitor and irradiation was started. (Refer to 6-1.)

\* "LASER" LED lights even if the irradiation output is 0%.

- ⑦ After irradiation is started, turn TARGET knob to right little by little to increase the irradiation level, and confirm that it irradiates laser by a power meter.
- ⑧ To stop laser irradiation, press RUN/STOP button again.
- (9) Turn LASER KEY switch OFF until next irradiation to secure safety.
  - \* Press EMERGENCY button in an emergency situation. Laser irradiation stops.

![](_page_63_Picture_7.jpeg)

\* Refer to the instruction manual "monitoring" or another item in this manual about another laser irradiation method and temperature control. Contact us if there are any unclear points.

# 17. Maintenance

### 17-1. Before Daily Use

- \* Clogging of intake / exhaust fan or vent hole causes increase in internal temperature. Confirm that there is not clogging or the vent hole does not be stopped before using.
- \* Confirm that the bending radius exceeds the specified value and there is no dust, damage or signs of melting.
- \* Use chargeable inspection service.

For continuous use with safety and security, it is recommended to perform regular inspection at our company per one year when using in usual environment or per 3 years when using in clean room. (Chargeable)

## 17-2. Attached USB Memory

The content of the attached USB memory is following configuration. Drive letter of "D:¥" differs depending on the using PC.

There are "Installer" and "Doc" folder in USB memory.

D:¥

```
[Installer]]
| SGMonitor.msi
|
[
[Doc]
* Instruction manuals
```

\* Others

Monitoring software (SGMonitor) is in "installer" folder.

The software can be download by clicking SGMonitor.

\* Read the instruction manual < Monitoring software> for details.

The instruction manuals, inspection sheet and related documents are stored in "Doc" folder. \* The stored contents differ depending on the model.

# 18. Service Life

It is estimated that the product service life is 8 years in the case all the maintenance and service requirement described in this manual are satisfied and the use is suited to the purpose.

It is estimated that the product service life is prolonged more when the product is handled with care and maintenance is performed properly.

The average service life also becomes shorter when extreme or improper use.

The estimate of average service life of these products by us does not provide additional guarantee.

# 19. Product Guarantee

#### Guarantee period : one year after the delivery of this product \* Except for laser module

(1) When it is used properly on the basis of this manual but an unexpected malfunction which our company bear responsibility occurs within the guarantee period, we repair it free of charge.

About laser module, we repair it free of charge or replace it if a malfunction occurs in one year after the delivery or until the laser irradiation integration time reaches 5000 hours, whether is earlier.

But about guarantee of laser module, we will repair it free of charge or replace it when laser maximum output (W) is less than 70% compared to the value which is described in the inspection sheet.

- (2) Any repair has to be paid in the following cases even if in the guarantee period.
  - •When it performs disassembling, alteration or repair which our company do not allow.
  - •When a malfunction occurs from carelessness or improper handling.
  - •Any malfunction or damage from fall, moving or transportation etc. after delivery.
  - •When there is a cause of malfunction except for this product.
  - •Any malfunction from mistake when using or wrong operation etc.
  - $\boldsymbol{\cdot}$  Nature disaster such as fire, earthquake, flood damage, thunderbolt or so on.
  - •Any malfunction or damage from pollution, abnormal voltage or external factors.
  - $\boldsymbol{\cdot}$  When the cause is an accident which our company do not bear responsibility.
  - $\boldsymbol{\cdot}$  When nature deterioration of consumable parts.
  - •Any malfunction or damage by neglecting maintenance inspection.
- (3) Any repair after completing the guarantee period has to be paid.

(4) We do not take any responsibility on claim for direct / indirect damage and loss of profit caused by usage of this device or malfunction.

# 20. Disposal

Comply with laws and regulations of each area about disposal and recycle of the product and package.

Apollo Seiko Ltd. 2271-7 Jinba, Gotenba-shi, Shizuoka, Japan 〒412-0047

TEL:+81-(0)550-88-2828 FAX: +81-(0)550-88-2830 E-mail: sales@apolloseiko.co.jp URL: https://www.apolloseiko.co.jp

![](_page_67_Picture_2.jpeg)